# **BAB III**

## PEMBAHASAN

#### 3.1. Tinjauan Perusahaan

Disini penulis melakukan kegiatan riset di PT. Techno Pontianak. Dalam tinjauan perusahaan ini penulis menjelaskan tentang sejarah perusahaan, struktur organisasi serta tugas dari masing-masing bagian yang terdapat di struktur organisasi PT. Techno Pontianak.

#### 3.1.1. Sejarah Perusahaan

PT. Techno didirikan dikota Pontianak pada tanggal 11 Maret 1974 dengan Nomor Akte 35, disahkan oleh Notaris Mohammad Damiri. Pertama kali dipimpin oleh Pak Manaf dari mulai berdiri sampai tahun 2016. Dan dilanjutkan oleh anaknya yang bernama Andri Zulfikar selaku anak sampai sekarang.

Sejak tahun 1977, PT. Techno mengangkut seluruh produk-produk PT. Unilever. Tbk, kepelosok kota-kota dan kabupaten diprovinsi Kalimantan Barat. Antara lain distributor dalam kota seperti Sungai Pinyuh, Mempawah, Sambas, Singkawang, Bengkayang, Sekadau, Sintang, Nanga Pinoh, Putusibau dan Ketapang.

Sejak bulan November 1997, PT. Techno dipercaya menangani pembayaran gaji *casual* bagi karyawan kontrak yang ditempatkan pada PT. Unilever Indonesia. Tbk.

Sejak tahun 1999 PT. Unilever Indonesia. Tbk, mempercayakan kembali PT. Techno untuk menjadi *organizer* dalam kegiatan promo didalam dan luar kota Pontianak. Adapun izin usaha yang digunakan untuk menjalankan perusahaannya adalah sebagai berikut:

- Surat Izin Usaha Perdagangan (SIUP) terakhir dengan No. 218/XVI-3/PKI/X/1994.
- No Pokok Wajib Pajak (NPWP) dengan No. 01.110.411.4-701.000.
   Adapun Visi dan Misi dari PT. Techno adalah sebagai berikut:
- 1. Visi

Adapun visi dari PT. Techno ialah "Menjadi yang terbaik dibidangnya".

2. Sedangkan Misinya adalah "Memberikan pelayanan yang terbaik pada rekanan.

## 3.1.2. Struktur Organisasi

Dalam perusahaan pasti memiliki struktur organisasi yang berguna untuk memaksimalkan kinerja disetiap bidang dan memudahkan pekerjaan karena lebih fokus terhadap bagiannya masing-masing. Disini penulis menjabarkan struktur organisasi PT. Techno sebagai berikut:

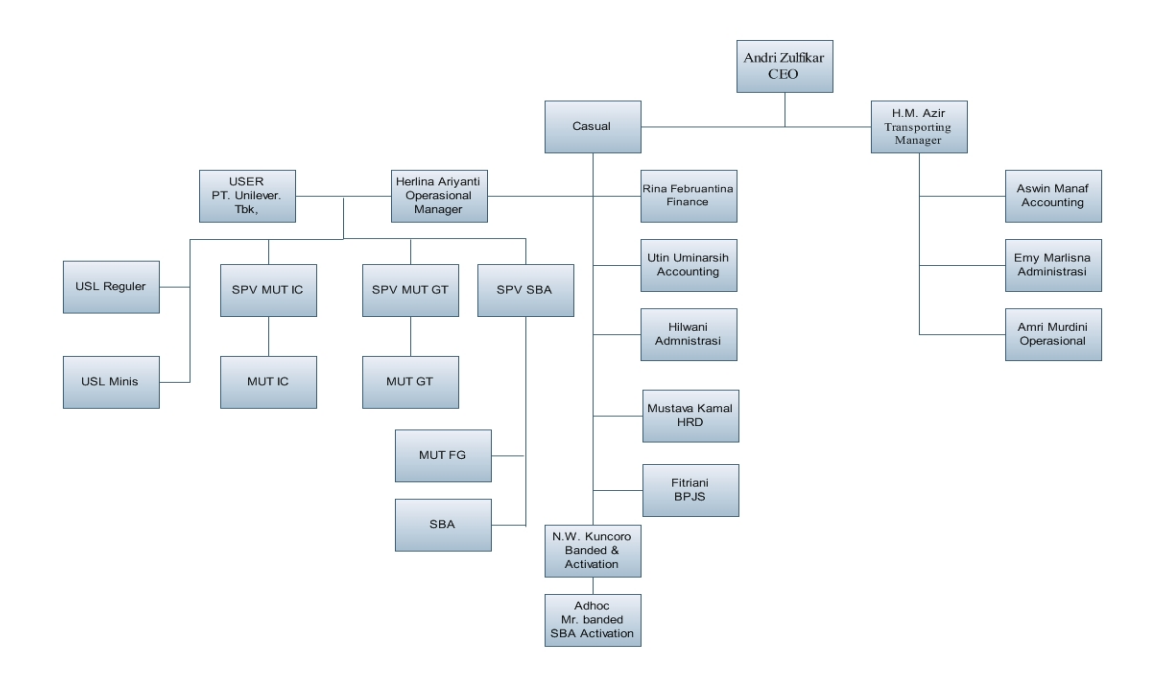

# Sumber: PT. Techno (2017) Gambar III.1. Struktur Organisasi PT. Techno

Adapun fungsi dari masing-masing jabatan pada struktur organisasi diatas akan diuraian sebagai berikut:

- 1. CEO:
  - a. Bertugas untuk memimpin perusahaan.
  - b. Bertanggung jawab atas segala pekerjaan dalam tiap bidang.
  - c. Memberi semangat dan motivasi kepada bawahannya.
  - d. Terjun langsung kelapangan guna memantau perkembangan perusahaan.
  - e. Menjalin relasi terhadap User atau pengguna jasa perusahaan.
- 2. Transporting Manager
  - a. Mengatur jalannya operasional perusahaan.
  - b. Memastikan sampainya pengantaran.
  - c. Membantu dalam penyetoran penggajian.

- 3. Accounting
  - a. Bertanggung jawab dalam peehitungan gaji karyawan.
  - b. Membuat laporan penggajian.
- 4. Administrasi
  - a. Bertanggung jawab dalam pencacatan pembukuan.
  - b. Mengarsipkan berkas-berkas administrasi.
  - c. Mencatat berkas-berkas transaksi data keluar dan masuk.
- 5. Operasional
  - a. Membantu kinerja buruh dan pekerja lapangan.
  - Memastikan sampainya barang-barang yang diperlukan oleh buruh dan pekerja lapangan.
  - c. Bertanggung jawab atas kinerja dari buruh dan pekerja lapangan.
- 3. Operasional Manager
  - a. Mengatur jalannya operasional usaha dalam bidang outsourcing.
  - b. Bertanggung jawab atas segala pekerjaan dalam bidang outsourcing.
  - c. Memotivasi pihak-pihak bawahannya agar tercapai target sesuai jadwal.
- 4. Finance
  - a. Sebagai penanam saham.
  - b. Bertanggung jawab dalam penggajian karyawan.
- 5. Accounting
  - a. Melakukan pembukuan segala transaksi yang terjadi.
  - b. Mengurus perpajakan perusahaan.
  - c. Merekap segala dokumen masukan dan keluar yang berhjubungan dengan keuangan.

- 6. Administrasi
  - a. Mengerjakan dan membalas email dari *user* atau pengguna jasa outsourcing.
  - b. Melakukan segala pendataan dalam kebutuhan outsourcing.
  - c. Membuat laporan.
- 7. HRD
  - a. Bertanggung jawab atas perekrutan karyawan baru.
  - b. Melakukan training atau latihan terhadap karyawan baru.
  - c. Mempersiapkan kebutuhan-kebutuhan dalam pelaksanakan meeting.
  - d. Melakukan pendataan karyawan dan mengelola arsip karyawan.
- 8. BPJS
  - a. Bertanggung jawab dalam pembuatan BPJS.
  - b. Mengarsipkan data-data karyawan yang berhubungan dengan kantor BPJS.
- 9. Banded & Activation
  - a. Bertanggung jawab atas pekerjaan yang berhubungan dengan bidangnya.
  - b. Membantu dan memanajemen bawahannya.
  - c. Melakukan banded barang.
  - d. Melakukan Activation kegiatan.
  - e. Memastikan Visibility terpajang sesuai jadwal yang ditetapkan.

#### 10. Adhoc

- a. Bertanggung jawab dalam implementasi banded.
- b. Memastikan segala activity tercapai 100%.
- c. Membuat laporan hasil implementasi banded dan activity.

#### 11. User

- a. Selaku pengguna dari PT. TECHNO Pontianak.
- b. Bertanggung jawab atas kinerja perusahaan outsourcing.
- c. Menjalin kerjasama yang baik dengan pihak outsourcing.
- d. Mengirimkan barang-barang keperluan activity ke pihak PT. Techno.
- Menstransfer biaya untuk penggajian karyawan yang di talang kan oleh
   PT. Techno selama 3 (tiga) bulan.
- f. Meminta laporan dari pihak PT. Techno berupa laporan implementasi *activity*, laporan pengganjian, pencapaian target pembelanjaan toko.
- 12. USL Reguler
  - Menjalankan PJP (Permanent Jurney Plan) sesuai jadwal yang telah dibuat oleh pihak PT. Techno.
  - b. Memajang dan merapikan pajangan di toko yang telah terdaftar di PJP.
  - Memastikan terpajangnya CTA (Call To Action) dan POSM (Point Of Sales Material) di toko, yang berfungsi sebagai iklan promosi.
  - d. Menjalin hubungan baik dengan pihak toko.
  - e. Mencatat kekurangan stok dan barang BS (Bad Stok).
  - f. Memberitahukan kepada pihak toko akan ketersediaan produk baru.
  - g. Melakukan penawaran kepada pihak toko agar pihak toko memesan dan membeli produk.
  - Memastikan produk pesanan pihak toko sampai ke toko dan sesuai dengan nota pembelian.
  - Melakukan proses *retur* apabila ada produk BS (Bad Stok) serta terjadinya kesalahan dalam pengantaran.

- j. Membuat laporan harian yang mencakup implementasi pajangan produk di toko, pemesanan produk, pencapaian toko dan data pencapaian dari pihak ketiga yaitu dari Hypermart dan Carrefour.
- 13. USL Minis
  - Menjalankan PJP (Permanent Jurney Plan) sesuai jadwal yang telah dibuat oleh pihak PT. Techno.
  - b. Memajang dan merapikan pajangan di toko yang telah terdaftar di PJP.
  - Memastikan terpajangnya CTA (Call To Action) dan POSM (Point Of Sales Material) di toko, yang berfungsi sebagai iklan promosi.
  - d. Menjalin hubungan baik dengan pihak toko.
  - e. Mencatat kekurangan stok dan barang BS (Bad Stok).
  - f. Memberitahukan kepada pihak toko akan ketersediaan produk baru.
  - g. Melakukan penawaran kepada pihak toko agar pihak toko memesan dan membeli produk.
  - Memastikan produk pesanan pihak toko sampai ke toko dan sesuai dengan nota pembelian.
  - Melakukan proses *retur* apabila ada produk BS (Bad Stok) serta terjadinya kesalahan dalam pengantaran.
  - j. Membuat laporan harian yang mencakup implementasi pajangan produk di toko, pemesanan produk, pencapaian toko dan data pencapaian dari pihak ketiga yaitu dari Indomaret dan Alfamart.

## 14. SPV MUT IC

- a. Bertanggung jawab akan kinerja bawahannya.
- b. Mengontrol pekerjaan bawahannya

- c. Memberikan motivasi kepada bawahannya.
- Mengurus kebutuhan-kebutuhan bawahannya meliputi dari kertas absensi, peralatan pekerjaan, dan memberikan saran mengenai kendala bawahannya.
- e. Sebagai penghubung antara bawahan dengan pihak toko. Antara bawahan dengan pihak PT. Techno. Antara bawahan dengan pihak user selaku pengguna.

#### 15. SPV MUT GT

- a. Bertanggung jawab akan kinerja bawahannya.
- b. Mengontrol pekerjaan bawahannya
- c. Memberikan motivasi kepada bawahannya.
- Mengurus kebutuhan-kebutuhan bawahannya meliputi dari kertas absensi, peralatan pekerjaan, dan memberikan saran mengenai kendala bawahannya.
- e. Sebagai penghubung antara bawahan dengan pihak toko. Antara bawahan dengan pihak PT. Techno. Antara bawahan dengan pihak user selaku pengguna.

#### 16. SPV SBA

- a. Bertanggung jawab akan kinerja bawahannya.
- b. Mengontrol pekerjaan bawahannya
- c. Memberikan motivasi kepada bawahannya.
- Mengurus kebutuhan-kebutuhan bawahannya meliputi dari kertas absensi, peralatan pekerjaan, dan memberikan saran mengenai kendala bawahannya.

- e. Sebagai penghubung antara bawahan dengan pihak toko. Antara bawahan dengan pihak PT. Techno. Antara bawahan dengan pihak user selaku pengguna.
- 17. MUT IC
  - Melaksanakan PJP (Permanent Jurney Plan) yang telah dibuat oleh SPV MUT IC.
  - b. Memastikan POSM (Point Of Sales Material) terpajang di toko-toko.
  - c. Membersihkan dan merapikan produk *ice cream* di dalam *cabinet freezer* dan memastikan sesuai dengan planogram.
  - Mencatat kekurangan barang dan barang BS (Bad Stock) di toko dan melaporkan kepada pihak Distributor.
  - e. Menjalin kerja sama yang baik dengan pihak toko.
- 18. MUT GT
  - Melaksanakan PJP (Permanent Jurney Plan) yang telah dibuat oleh SPV MUT GT.
  - b. Memastikan POSM (Point Of Sales Material) terpajang di toko-toko.
  - c. Membersihkan dan merapikan produk di dalam PH (*Product Hanger*) serta di rak dan memastikan sesuai dengan planogram.
  - Mencatat kekurangan barang dan barang BS (Bad Stock) di toko dan melaporkan kepada pihak Distributor.
  - e. Menjalin kerja sama yang baik dengan pihak toko.
- 19. MUT FG
  - a. Melaksanakan PJP (Permanent Jurney Plan) yang telah dibuat oleh SPV MUT FG.

- b. Memastikan POSM (Point Of Sales Material) terpajang di toko-toko.
- c. Membersihkan dan merapikan produk di *Shelving* atau rak dan memastikan sesuai dengan planogram.
- Mencatat kekurangan barang dan barang BS (Bad Stock) di toko dan melaporkan kepada pihak Distributor.
- e. Menjalin kerja sama yang baik dengan pihak toko.

### 20. SBA

- a. Melaksanakan PJP (Permanent Jurney Plan) yang telah dibuat oleh SPV SBA.
- b. Memastikan POSM (Point Of Sales Material) terpajang di toko-toko.
- c. Membersihkan dan merapikan produk di *Shelving* atau rak dan memastikan sesuai dengan planogram.
- Mencatat kekurangan barang dan barang BS (Bad Stock) di toko dan melaporkan kepada pihak Distributor.
- e. Menjalin kerja sama yang baik dengan pihak toko.
- f. Menawarkan produk ke konsumen serta menjelaskan keunggulan dan keutamaan dari produk Unilever.
- g. Mencatat data *shopper* untuk dijadikan laporan dan diserahkan kepada SPV SBA.
- h. Meminta pencapaian pembelian toko ke pihak distributor lalu menyerahkan kepada SPV SBA.
- i. Memastikan toko untuk capai target.

#### 3.2. Analisis Kebutuhan

Dalam analisis kebutuhan pada PT. Techno ialah prosedur penerimaan dan pendataan karyawan. Dimana dalam penerimaan dan pendataan karyawan ini masih belum menggunakan system terkomputerisasi, sehingga dalam pengerjaannya masih memerlukan tempat untuk menyimpan berkas lamaran dan membutuhkan waktu yang lama untuk tahap penyeleksian serta pembuatan laporan.

Sehingga dari permasalahan diatas penulis mengusulkan dengan membuat sebuah program aplikasi untuk membantu menangani permasalahan yang ada agar mempermudah pekerjaan terutama pada bagian HRD PT. Techno Pontianak. Analisa kebutuhan terbagi menjadi 2 (dua) yaitu kebutuhan fungsional dan nonfungsional.

## 3.2.1. Kebutuhan Fungsional

Kebutuhan fungsional menjelaskan tentang keterkaitan dengan program dan menjelaskan fungsi-fungsi yang ada ditampilan program. Dimana aplikasi ini memiliki 2 (dua) tampilan yaitu tampilan *user* atau pengguna dan tampilan admin.

- A. Tampilan Awal Program
- 1. Beranda

Merupakan tampilan awal dari aplikasi.

2. Registrasi

Merupakan menu untuk registrasi atau mendaftar karyawan baru.

3. Info

Merupakan menu untuk menampilkan info-info lowongan kerja yang tersedia.

#### 4. Tentang Kami

Pada menu ini berisikan profil dari perusahaan.

5. Akun

Untuk masuk ke dalam aplikasi tersebut. Bagi *User* atau pengguna. Login disini berfungsi untuk melakukan tahapan setelah mendaftar yaitu upload ijzah, foto dan fotocopi KTP. Sedangkan bagi admin, login digunakan untuk masuk ke dalam aplikasi tampilan admin untuk memanajemen data-data yang ada dengan memasukkan *username* dan *password*.

- B. Tampilan Pengguna
- 1. User atau Pengguna
  - a. Beranda

Tampilan awal dari program.

b. Upload

Menu untuk *upload* ijazah, foto dan fotocopy KTP. Serta untuk mengolah data *upload*.

c. Tes

Menu tampilan ketentuan-ketentuan dalam tahap melakukan tes.

Apabila menekan tombol lanjut akan memulai tes.

d. Akun

Untuk melakukan logout agar keluar dari tampilan pengguna dan kembali ke tampilan awal program.

- 2. Admin
  - a. Beranda

Tampilan awal dari program.

#### b. Master Data

Master data terdapat 3 (tiga) data yaitu:

1) Data Pelamar

Untuk memanajemen data pelamar baik mengubah data dan menghapus data pelamar.

2) Data Karyawan

Dalam menu ini admin dapat menambahkan, mengubah dan menghapus data karyawan.

3) Data Admin

Dalam menu ini admin memanajemem data admin yang dapat akses untuk masuk ke dalam tampilan admin. Dan dapat menambahkan, mengubah serta menghapus data admin.

c. Input Data

Input Data terdapat 3 (tiga) data inputan yaitu :

1) Input Nilai Karyawan

Dalam menu ini digunakan untuk memasukkan nilai karyawan yang diambil dari data penilaian supervisor masing-masing bidang..

2) Input Soal

Dalam menu ini digunakan untuk menambahkan, mengubah dan menghapus soal tes yang akan digunakan oleh pendaftaran.

3) Info

Menu ini berfungsi untuk menambahkan, mengubah serta menghapus info lowongan kerja yang sedang dibuka oleh PT. Techno.

d. Laporan

Laporan terdiri dari 2 (dua) pilihan terdiri dari:

1) Laporan Pelamar

Digunakan untuk mencetak laporan dari data pelamar yang berdasarkan dari tanggal yang dipilih sesuai dengan tanggal pembukaan lowongan pekerjaan.

2) Laporan Kinerja Karyawan

Digunakan untuk mencetak laporan berupa biodata dari karyawan serta nilai dari kinerja kerjanya.

e. Akun

Untuk keluar dari tampilan admin dan kembali ke tampilan awal program.

#### 3.2.2. Kebutuhan Non-Fungsional

Kebutuhan non-fungsional terdiri dari kebutuhan perangkat lunak dan perangkat keras. Adapun kebutuhannya akan dijabarkan sebagai berikut:

#### A. Perangkat Keras (*Hardware*)

Perangkat Keras (*Hardware*) adalah sekumpulan komponen-komponen dari sebuah komputer. Adapun spesifikasi minimum komponen yang digunakan adalah sebagai berikut:

- 1. CPU:
  - a. Processor intel Pentium 4
  - b. RAM 1GB
  - c. Hardisk 320GB
- 2. Monitor 14.0 HD LCD LED.
- 3. Keyboard.

- 4. Mouse
- B. Perangkat Lunak (Software)

Perangkat lunak (*software*) merupakan sekumpulan data elektronik yang disimpan dan diatur oleh komputer, data elektronik yang disimpan oleh komputer itu dapat berupa program atau instruksi yang akan menjalankan suatu perintah.

Adapun perangkat lunak yang digunakan adalah:

- 1. System operasi yang digunakan Microsoft Windows 7.
- Aplikasi *bundle web server* yang digunakan yaitu Wamp Server, yang terdiri dari:
  - a. Aplikasi PhpMyAdmin versi 3.2.0.1.
  - b. Aplikasi PHP versi 5.3.0.
  - c. Aplikasi MySQL versi 5.1.36.
- 5. Bahasa pemrograman yang digunakan yaitu PHP, HTML, *My*Sql, CSS, *JavaScript, Bootstrap* dan *Jquery* dengan aplikasi *Sublime Text*.
- C. Pengguna (Brainware)

Dalam penggunaan program ini terdapat 2 (dua) pengguna yaitu pengguna biasa dan admin. Pengguna hanya dapat melakukan pendaftaran, upload data serta melakukan tes ujian masuk. Sedangkan admin berfungsi untuk memanajemen data-data yang ada di dalam database untuk menambahkan, mengurang serta menghapus data baik dari data pelamar, data karyawan, data admin, input nilai karyawan, info lowongan kerja, serta proses pembuatan laporan.

#### **3.3.** Perancangan Perangkat Lunak

Dalam perancangan perangkat lunak ini penulis menggambarkan mengenai rancangan sistem aplikasi yang meliputi rancangan antar muka, rancangan basis data, rancangan struktur navigasi, spesifikasi file dan implementasi dari aplikasi yang dibuat serta sebuah tabel hasil dari pengujian *black box*. Adapun uraiannya sebagai berikut:

## 3.3.1. Rancangan Antar Muka

Dalam rancangan antar muka ini penulis akan menampilkan rancangan antar muka dari aplikasi yang akan dibuat guna memudahkan pengguna untuk menjalankan aplikasi tersebut. Adapun rancangannya sebagai berikut:

1. Rancangan Antar Muka Tampilan Awal Program

Pada halaman tampilan awal program disini menampilkan *header* yang berisi logo perusahaan dan alamat perusahaan. Menunya berisi beranda untuk menampilkan halaman depan, registrasi untuk melakukan perndaftaran, info untuk menampilkan info lowongan kerja yang sedang dibuka, tentang kami berisikan informasi sejarah perusahaan sedangkan akun berisikan *fom login* untuk melakukan login.

| Logo                                    | PT. TECHI<br>JI. F | NO PONTIANAK<br>Pak Kasih |              |              |  |
|-----------------------------------------|--------------------|---------------------------|--------------|--------------|--|
| >> Beranda                              | Registrasi         | Info                      | Tentang Kami | Akun v       |  |
| Link<br>Beranda<br>Info<br>Tentang Kami |                    |                           | SE           | LAMAT DATANG |  |
| Footer                                  |                    |                           |              |              |  |

Sumber: Hasil Penelitian (2017)

### Gambar III.2. Tampilan Awal Program

2. Rancangan Antar Muka Tampilan Registrasi

Pada tampilan registrasi ini menampilkan form pendaftaran yang berisikan biodata diri. Serta terdapat tombol simpan untuk menyimpan data ke *database* dan tombol batal untuk kembali ke tampilan beranda awal.

| Logo                            | PT. TECHNO PONTIANAK<br>Jl. Pak Kasih                                 |
|---------------------------------|-----------------------------------------------------------------------|
| Beranda                         | >> Registrasi Info Tentang Kami Akun v                                |
| Link                            | Pendaftaran Nama Depan No Telpon                                      |
| Beranda<br>Info<br>Tentang Kami | Nama Belakang     Username       xxxxxxxxxxxxxxxxxxxxxxxxxxxxxxxxxxxx |
|                                 | dd-mm-ywy     xxxxxxxxxxxxxxxxxxxxxxxxxxxxxxxxxxxx                    |
|                                 | Status     Simpan     Batal       Belum Menikah     Belum Menikah     |
|                                 | Kelamin         Pria         Wanita                                   |
|                                 | Pendidikan         SMA         Perguruan Tinggi                       |
|                                 | Footer                                                                |

Sumber: Hasil Penelitian (2017)

## Gambar III.3. Tampilan Registrasi

3. Rancangan Antar Muka Tampilan Info

Pada tampilan info ini berisikan data info lowongan pekerjaan yang sedang dibuka oleh PT. TECHNO. Dan terdapat tombol daftar pada sisi kanan tampilan yang akan memanggil *file* registrasi untuk melakukan pendaftaran.

| Logo                            | PT. TECHNO PONTIANAK<br>Jl. Pak Kasih                                                |   |
|---------------------------------|--------------------------------------------------------------------------------------|---|
| Beranda                         | Registrasi >> Info Tentang Kami Akun v                                               |   |
| Link                            | INFO LOWONGAN PEKERJAAN           No.         Uraian         Batas Waktu Pendaftaran | Л |
| Beranda<br>Info<br>Tentang Kami | Daftar                                                                               |   |
|                                 | Footer                                                                               |   |

# Gambar III.4. Tampilan Info

4. Rancangan Antar Muka Tampilan Tentang Kami

Pada halaman tentang kami ini menampilkan sejarah perusahaan sebagai

informasi pengenalan perusahaan kepada pengguna.

| Logo                            | PT. TECHNO PONTIANAK<br>JI. Pak Kasih                 |  |  |  |  |  |  |
|---------------------------------|-------------------------------------------------------|--|--|--|--|--|--|
| Beranda                         | Registrasi     Info     >>Tentang Kami     Akun     v |  |  |  |  |  |  |
| Link                            | TENTANG KAMI                                          |  |  |  |  |  |  |
| Beranda<br>Info<br>Tentang Kami | xxxxxxxxxxxxxxxxxxxxxxxxxxxxxxxxxxxxxx                |  |  |  |  |  |  |
|                                 | Footer                                                |  |  |  |  |  |  |

Sumber: Hasil Penelitian (2017)

# Gambar III.5. Tampilan Tentang Kami

5. Rancangan Antar Muka Tampilan Akun 🗆 Login

Pada halaman ini menampilkan *form login* untuk melakukan login dengan cara mengisi *username* dan *password* yang telah diisikan pada halaman registrasi pada saat pendaftaran. Lalu tekan tombol Login untuk masuk ke halaman perngguna. Sedangkan tombol Batal untuk kembali ke tampilan awal aplikasi.

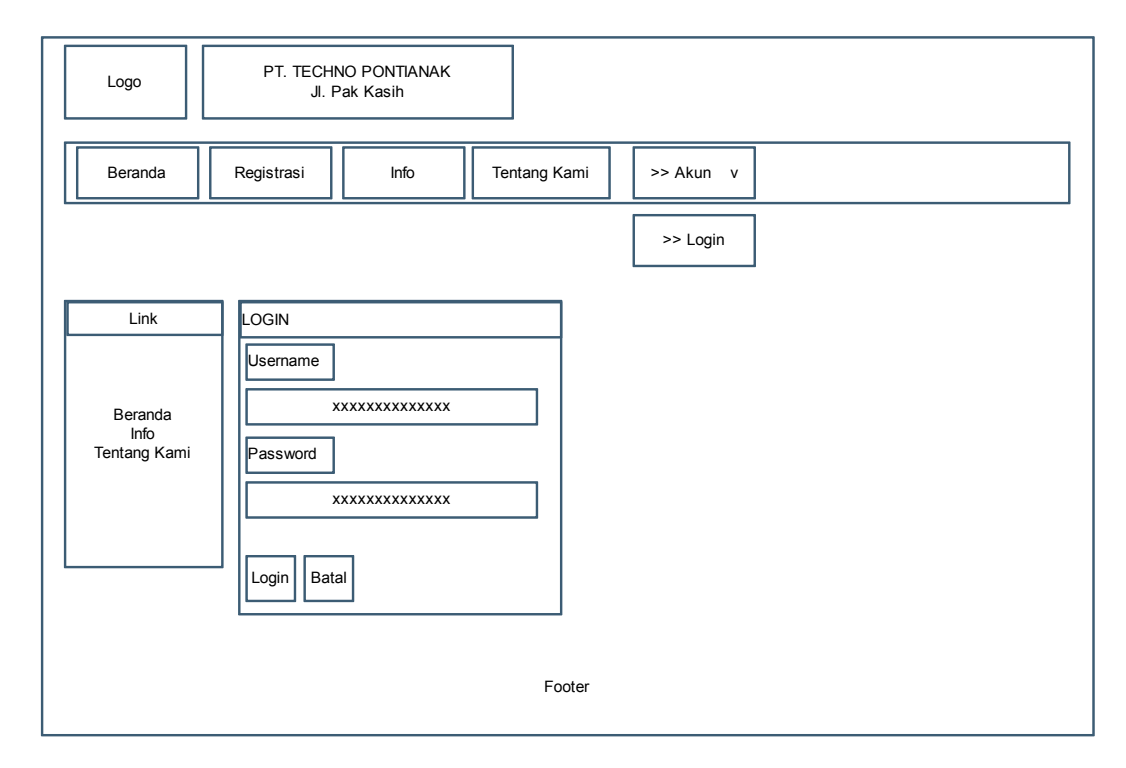

Sumber: Hasil Penelitian (2017)

### Gambar III.6. Tampilan Akun 🗆 Login

6. Racangan Antar Muka Tampilan Awal Pengguna

Pada halaman tampilan awal pengguna ini menampilkan *header* berisikan logo perusahaan dan alamat perusahaan, menu berisikan biodata diri untuk menampilkan biodata diri yang telah di isikan saat pendaftaran, *upload* untuk menampilkan berkas yang telah diisi, tes akan menampilkan form ketentuan melakukan ujian tes, serta tombol akun untuk melakukan *logout*.

| Logo       | PT. TECHI<br>JI. F | NO PONTIANAK<br>Pak Kasih |           |       |                |        |
|------------|--------------------|---------------------------|-----------|-------|----------------|--------|
| >> Beranda | Biodata Diri       | Upload                    | Tes       |       | Halo, ['nama'] | Akun v |
|            |                    |                           |           |       |                |        |
|            |                    |                           | Selamat E | atang |                |        |
|            |                    |                           |           |       |                |        |
|            |                    |                           |           |       |                |        |
|            |                    |                           | Foote     | t.    |                |        |

# Gambar III.7. Tampilan Awal Pengguna

7. Rancangan Antar Muka Tampilan Biodata Diri

Pada halaman ini menampilkan biodata diri yang telah di isi saat melakukan pendaftaran, dan terdapat tombol *edit* pada sisi kanan halaman untuk melakukan perubahan data biodata dan akan merubah isi dari data tersebut.

| Logo      |              | PT. TECH<br>JI. | HNO PONTIANAK<br>Pak Kasih |     |  |                |        |  |
|-----------|--------------|-----------------|----------------------------|-----|--|----------------|--------|--|
| Bera      | nda          | >> Biodata Diri | Upload                     | Tes |  | Halo, ['nama'] | Akun v |  |
| Biodata D | ilodata Diri |                 |                            |     |  |                |        |  |
|           | Footer       |                 |                            |     |  |                |        |  |

Sumber: Hasil Penelitian (2017)

# Gambar. III.8. Tampilan Biodata Diri

#### 8. Rancangan Antar Muka Tampilan Upload

Pada halaman ini menampilkan data berkas yang telah disimpan pada *database*, terdapat tombol tambah pada sisi kiri atas utnuk melakukan penambahan data *upload* berkas seperti ijazah, foto serta KTP. Dan terdapat tombol *edit* pada sisi kanan halaman untuk merubah data apabila ada perubahan data atau kesalahan saat melakukan penambahan *upload* berkas.

| Logo          | PT. TECH<br>JI. | INO PONTIANAK<br>Pak Kasih |       |   |                |        |
|---------------|-----------------|----------------------------|-------|---|----------------|--------|
| Beranda       | Biodata Diri    | >> Upload                  | Tes   |   | Halo, ['nama'] | Akun v |
| Berkas upload |                 |                            |       |   | <br>           |        |
| No.           | Berkas          | Keterangan                 | View  |   |                |        |
|               |                 |                            | 77777 | Z | EDIT           |        |
|               |                 |                            | Foote | r |                |        |

Sumber: Hasil Penelitian (2017)

#### Gambar III.9. Tampilan Upload

9. Rancangan Antar Muka Tampilan Pilih Upload

Pada halaman ini menampilkan form yang berisi tombol pilihan yang terdiri dari Pas Foto, Ijasah, KTP dan SIM. Serta terdapat tombol Selesai untuk menyimpan berkas yang telah di upload ke dalam *database* sistem.

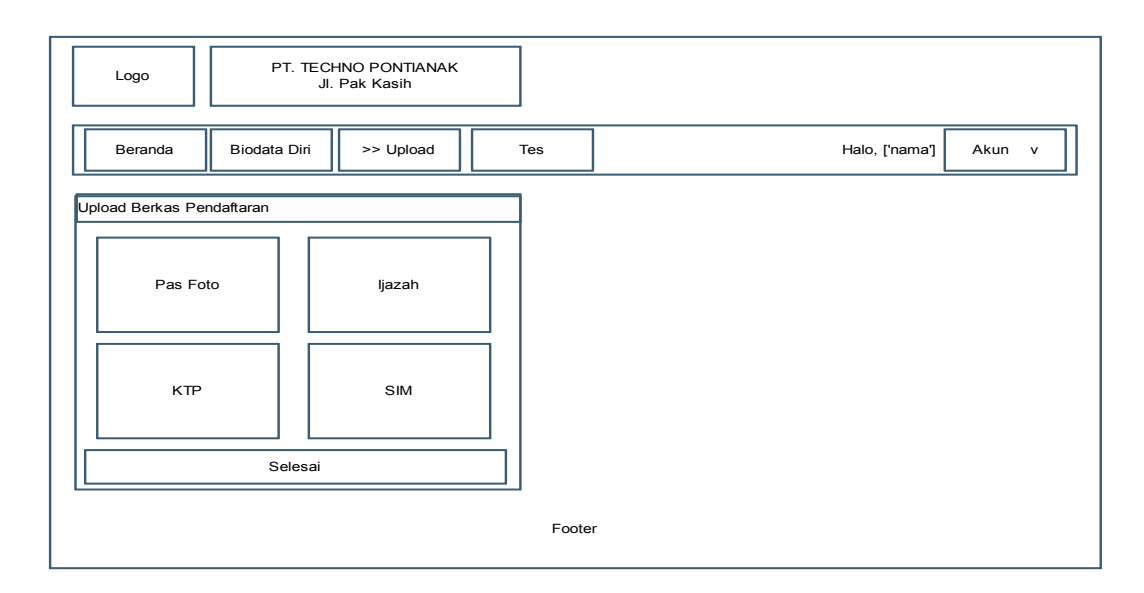

Sumber: Hasil Penelitian 2017

## Gambar III.10. Tampilan Pilih Upload

10. Rancangan Antar Muka Tambah Upload Berkas

Pada halaman ini menampilkan form upload berkas yang berisikan nama, upload file, preview foto dan keterangan. Dan terdapat tombol simpan untuk menyimpan berkas yang telah diisi pada form tambah *upload* berkas, serta terdapat tombol batal untuk kembali ke tampilan upload.

| Logo                                                                                                    | PT. TECI<br>JI. | HNO PONTIANAK<br>Pak Kasih |       |                |        |
|----------------------------------------------------------------------------------------------------|-----------------|----------------------------|-------|----------------|--------|
| Beranda                                                                                                    | Biodata Diri    | >> Upload                  | Tes   | Halo, ['nama'] | Akun v |
| Upload Berkas<br>- Belum Pilih<br>Upload File Fo<br>Choose File<br>Upload File Fo<br>Z<br>Keterangan<br>Simpan | Pendaftaran     | Xetentuan Upload<br>oto    | ]     |                |        |
|                                                                                                    |                 |                            | Foote | L)<br>r        |        |

Sumber: Hasil Penelitian (2017)

## Gambar III.11. Tampilan Upload Berkas

11. Rancangan Antar Muka Tampilan Tes

Pada halaman ini menampilkan ketentuan-ketentuan dari tes ujian. Terdapat tombol lanjut untuk masuk ke halaman ujian, sedangkan batal untuk kembali ke tampilan awal.

| Logo          | PT. TECH<br>JI. F | NO PONTIANAK<br>Pak Kasih |         |    |                |        |
|---------------|-------------------|---------------------------|---------|----|----------------|--------|
| Beranda       | Biodata Diri      | Upload                    | >> Tes  |    | Halo, ['nama'] | Akun v |
| Ketentuan Tes |                   |                           | Ketentu | an |                |        |
| Lanjut        | Batal             |                           |         |    |                |        |
|               |                   |                           | Foote   |    |                |        |

Sumber: Hasil Penelitian (2017)

## Gambar III.12. Tampilan Tes

11. Rancangan Antar Muka Tampilan Soal Tes

Pada tampilan ini menampilkan soal tes yang digunakan sebagai tes ujian pelamar baru yang dikerjakan oleh pengguna. Dengan cara memilih jabawan yang terdiri dari a, b, c, d, dan e. setelah memilih, kemudian klik tombol lanjut untuk melanjutkan soal berikutnya.

| Logo           | PT. TECHI<br>JI. F | NO PONTIANAK<br>Pak Kasih |        |                |        |
|----------------|--------------------|---------------------------|--------|----------------|--------|
| Beranda        | Biodata Diri       | Upload                    | >> Tes | Halo, ['nama'] | Akun v |
| Soal ke-1 dari | terakhir           |                           |        |                |        |
| Soar Ke-r dan  | Lorak III          |                           |        |                |        |
|                |                    |                           | SOAL   |                |        |
|                |                    |                           |        |                |        |
|                |                    |                           |        |                |        |
| Lanjut         | 7                  |                           |        |                |        |
| Lanjut         | ]                  |                           |        |                |        |

Sumber: Hasil Penelitian (2017)

Gambar.III.13. Tampilan Soal Tes

12. Rancangan Antar Selesai Ujian

Pada tampilan berisikan kalimat menyatakan pelamar sudah selesai melakukan ujian masuk, serta ada tombol Cetak untuk mencetak bukti ujian yang berisikan logo perusahaan, alamat perusahaan, nama, ttl, alamat, skor dan nilai ujian yang berbentuk PDF.

| Logo                                                 | PT. TECHNO PONTIANAK<br>Jl. Pak Kasih                | ]      |                       |  |  |  |  |
|------------------------------------------------------|------------------------------------------------------|--------|-----------------------|--|--|--|--|
| Beranda Bi                                           | odata Diri Upload >                                  | >> Tes | Halo, ['nama'] Akun v |  |  |  |  |
| Terima kasih anda su<br>Total jawaban benar<br>Cetak | Jdah mengikuti ujian masuk hingga sel<br>anda adalah | esai.  |                       |  |  |  |  |
|                                                      | Footer                                               |        |                       |  |  |  |  |

Sumber: Hasil Penelitian (2017)

# Gambar III.14. Tampilan Selesai Ujian

13. Rancangan Antar Muka Tampilan Akun 🗆 Logout

Ada halaman ini menampilkan menu *logout* untuk keluar dari halaman

pengguna dan kembali ke halaman tampilan awal aplikasi

| Logo    | PT. TECH<br>JI. | INO PONTIANAK<br>Pak Kasih |     |                |           |  |  |
|---------|-----------------|----------------------------|-----|----------------|-----------|--|--|
| Beranda | Biodata Diri    | Upload                     | Tes | Halo, ['nama'] | >> Akun   |  |  |
|         |                 |                            |     |                | >> Logout |  |  |
|         |                 |                            |     |                |           |  |  |
|         |                 |                            |     |                |           |  |  |
|         |                 |                            |     |                |           |  |  |
|         |                 |                            |     |                |           |  |  |
|         | Footer          |                            |     |                |           |  |  |

Sumber: Hasil Penelitian (2017)

# Gambar III.15. Tampilan Akun 🗆 Logout

#### 14. Rancangan Antar Muka Tampilan Awal Admin

Pada halaman ini menampilkan header yang berisi logo perusahaan dan alamat perusahaan. Serta menu yang berisi master data yang didalamnya terdapat data pelamar, data karyawan, dan data admin. Dan menu input data terdapat input nilai karyawan, input soal, input info dan input tentang kami. Serta menu laporan dan menu akun untuk *logout* keluar dari halaman admin.

| Logo       | PT. TECHI<br>JI. F | NO PONTIANAK<br><sup>P</sup> ak Kasih |         |   |                |        |
|------------|--------------------|---------------------------------------|---------|---|----------------|--------|
| >> Beranda | Master Data v      | Input Data v                          | Laporan |   | Halo, ['nama'] | Akun v |
|            |                    |                                       |         |   |                |        |
|            | Selamat Datang     |                                       |         |   |                |        |
|            |                    |                                       |         |   |                |        |
|            |                    |                                       | Foote   | r |                |        |

Sumber: Hasil Penelitian (2017)

### Gambar.III.16. Tampilan Awal Admin

### 15. Rancangan Antar Muka Data Pelamar

Pada halaman ini menampilkan data pelamar yang telah tersimpan pada *database* biodata. Dan terdapat tombol detail pada sisi kanan halaman untuk menampilkan detail dari data biodata, dan terdapat tombol hapus untuk menghapus data sesuai dengan id\_biodata yang dipilih.

| Logo       | PT. TECH<br>JI.                               | INO PONTIANAK<br>Pak Kasih |          |       |        |                 |
|------------|-----------------------------------------------|----------------------------|----------|-------|--------|-----------------|
| >> Beranda | Master Data v                                 | Input Data v               | Laporan  | 6     | Halo,  | ['nama'] Akun v |
|            | >>Data Pelamar<br>Data Karyawan<br>Data Admin |                            |          |       |        |                 |
| No. Id     | Nama                                          | TTL Alama                  | t No. Hp | Email | Detail | Cari            |
|            |                                               |                            | Foote    | r     |        |                 |

# Gambar.III.17. Tampilan Data Pelamar

16. Rancangan Antar Muka Detail Data pelamar

Halaman ini menampilkan detail dari data pelamar sesuai dengan id\_biodata yang dipilih. Dan terdapat tombol kembali untuk kembali ke halaman data pelamar.

| Logo PT. TECH<br>JI.  | INO PONTIANAK<br>Pak Kasih |                       |
|-----------------------|----------------------------|-----------------------|
| Beranda Master Data v | Input Data v               | Halo, ['nama'] Akun v |
| 222222                | 222222                     | 222222 222222         |
| Download              | Download                   | Download              |
| Detail Data Pelamar   |                            |                       |
| Nama Depan            |                            | Pendidikan            |
|                       |                            |                       |
| Nama Belakang         |                            | No. Hp                |
|                       |                            |                       |
| Tanggal Lahir         |                            | Usemame               |
|                       |                            |                       |
| Alamat                |                            | Password              |
|                       | ]                          |                       |
| Status                |                            | Email                 |
|                       | ]                          |                       |
| Kelamin               |                            |                       |
|                       |                            | Nilai Tes Akhir       |
|                       |                            |                       |
|                       |                            | Kembali               |
|                       | Foot                       | ler                   |

Sumber: Hasil Pelamar (2017)

# Gambar.III.18. Tampilan Detail Data Pelamar

17. Rancangan Antar Muka Data Karyawan

Pada halaman ini menampilkan data-data dari karyawan yang terdapat dalam *database*. Dan terdapat tombol pada sisi kanan halaman yaitu tombol detail untuk menampilkan detail data karyawan serta tombol edit untuk merubah data yang ingin diubah.

| Logo                              | PT. TECHNO PONTIANAK<br>Jl. Pak Kasih |                       |
|-----------------------------------|---------------------------------------|-----------------------|
| Beranda                           | Master Data v Input Data v Laporan    | Halo, ['nama'] Akun v |
|                                   | Data Pelamar                          |                       |
|                                   | >>Data<br>Karyawan                    |                       |
|                                   | Data Admin                            |                       |
| Data Karyawan<br>Tambah<br>No. Id | Nama TTL Alamat No. Hp Email          | Cari<br>Detail Edit   |
|                                   | Footer                                |                       |

# Gambar.III.19. Tampilan Data Karyawan

18. Rancangan Antar Muka Tampilan Detail Data Karyawan

Pada halaman ini menampilkan detail dari data karyawan dan terdapat tombol kembali pada sisi kanan bawah yang berfungsi untuk kembali ke tampilan data karyawan.

| Logo                | PT. TECH<br>JI.                                   | INO PONTIANAK<br>Pak Kasih |         |            |                |        |
|---------------------|---------------------------------------------------|----------------------------|---------|------------|----------------|--------|
| Beranda             | Master Data v                                     | Input Data v               | Laporan |            | Halo, ['nama'] | Akun v |
|                     | Data Pelamar<br>>> Data<br>Karyawan<br>Data Admin |                            |         |            |                |        |
| Detail Data Karyawa | n                                                 |                            |         |            |                |        |
| Nama Depan          |                                                   |                            |         | Pendidikan |                |        |
|                     |                                                   |                            |         |            |                |        |
| Nama Belakang       |                                                   |                            |         | No. Hp     |                |        |
|                     |                                                   |                            |         |            |                |        |
| Tanggal Lahir       |                                                   |                            |         | Username   |                |        |
|                     |                                                   |                            |         |            |                |        |
| Alamat              |                                                   |                            |         | Password   |                |        |
|                     |                                                   |                            |         |            |                |        |
| Status              |                                                   |                            |         | Email      |                |        |
|                     |                                                   |                            |         |            |                |        |
| Kelamin             |                                                   |                            |         | Level      |                |        |
|                     |                                                   |                            |         |            |                |        |
|                     |                                                   |                            |         | Kembali    |                |        |
|                     |                                                   |                            | Foote   | r          |                |        |

# Gambar.III.20. Tampilan Detail Data Karyawan

19. Rancangan Antar Muka Tampilan Edit Data Karyawan

Pada halaman ini menampilkan data karyawan sesuai id\_karyawan yang dipilih, dan terdapat tombol pada sisi kanan bawah yang terdiri dari tombol simpan untuk menyimpan data yang telah diubah dan dimasukkan ke dalam *database*, sedangkan tombol kembali untuk kembali ke halaman data karyawan.

| Logo               | PT. TECH<br>JI.                                   | INO PONTIANAK<br>Pak Kasih |         |              |                |        |
|--------------------|---------------------------------------------------|----------------------------|---------|--------------|----------------|--------|
| Beranda            | Master Data v                                     | Input Data v               | Laporan |              | Halo, ['nama'] | Akun v |
|                    | Data Pelamar<br>>> Data<br>Karyawan<br>Data Admin |                            |         |              |                |        |
| Edit Data Karyawar | n                                                 |                            |         | Descriptions | 7              |        |
| Nama Depar         | 1                                                 |                            |         | Pendidikan   |                |        |
| Nama Belakar       | ng                                                |                            |         | No. Hp       | ]              |        |
| Tanggal Lahi       | r                                                 |                            |         | Username     | ]              |        |
| Alamat             |                                                   |                            |         | Password     | ]              |        |
| Status             |                                                   |                            |         | Email        | ]              |        |
|                    |                                                   |                            |         |              |                |        |
| Kelamin            |                                                   |                            |         | Level        |                |        |
|                    |                                                   |                            |         | Simpan       | Kembali        |        |
|                    |                                                   |                            | Foote   | r            |                |        |

# Gambar.III.21. Tampilan Edit Data Karyawan

20. Rancangan Antar Muka Tampilan Admin

Pada halaman ini berisikan tampilan dari data admin. Dan terdapat form pencarian untuk mencari nama admin sesuai yang diinginkan. Dan terdapat tombol detail pada sisi kanan halaman yang berfungsi untuk menampilkan detail data admin. Serta ada tombol edit untuk merubah data admin.

| Logo             | PT. TECH<br>JI.                                | INO PONTIANAK<br>Pak Kasih |          |                       |
|------------------|------------------------------------------------|----------------------------|----------|-----------------------|
| Beranda          | Master Data v                                  | Input Data v               | Laporan  | Halo, ['nama'] Akun v |
|                  | Data Pelamar<br>Data Karyawan<br>>> Data Admin |                            |          |                       |
| Tambah<br>No. Id | Admin                                          | Username                   | Password | Cari Nama             |
|                  |                                                |                            |          | Detail Edit           |
|                  |                                                |                            | Footer   |                       |

## Gambar.III.22. Tampilan Data Admin

21. Rancangan Antar Muka Tampilan Detail Data Admin

Pada halaman ini menampilkan detail dari data admin sesuai dari data yang dipilih. Dan terdapat tombol kembali sisi kanan bawah untuk kembali ke tampilan data admin.

| Logo              | PT. TECH<br>JI.               | INO PONTIANAK<br>Pak Kasih |         |            |                |        |
|-------------------|-------------------------------|----------------------------|---------|------------|----------------|--------|
| Beranda           | Master Data v                 | Input Data v               | Laporan |            | Halo, ['nama'] | Akun v |
|                   | Data Pelamar<br>Data Karyawan |                            |         |            |                |        |
| Dotail Data Admin | >> Data Admin                 |                            |         |            |                |        |
| Nama Depa         | n                             |                            |         | Pendidikan | ]              |        |
| Nama Belaka       | ing                           |                            |         | No. Hp     | ]              |        |
| Tanggal Lah       | ir                            |                            |         | Username   | ]              |        |
| Alamat            |                               |                            |         | Password   | ]              |        |
| Status            |                               |                            |         | Email      | ]              |        |
| Kelamin           |                               |                            |         |            |                |        |
|                   |                               |                            |         | Kembali    |                |        |
|                   |                               |                            | Foote   | er         |                |        |

Sumber: Hasil Penelitian (2017)

# Gambar.III.23. Tampilan Detail Data Admin

22. Rancangan Antar Muka Edit Data Admin

Pada halaman ini menampilkan data admin dan terdapat tombol simpan pada bagian bawah kanan halaman yang berfungsi unuk menyimpan data yang telah diubah kedalam *database*, dan terdapat tombol kembali untuk kembali ke halaman data admin.

| Logo       | PT. TECH<br>JI. | INO PONTIANAK<br>Pak Kasih |         |            |                |        |
|------------|-----------------|----------------------------|---------|------------|----------------|--------|
| Beranda    | Master Data v   | Input Data v               | Laporan |            | Halo, ['nama'] | Akun v |
|            | Data Pelamar    |                            |         |            |                |        |
|            | Data Karyawan   |                            |         |            |                |        |
|            | >> Data Admin   |                            |         |            |                |        |
| Data Admin |                 |                            |         |            |                |        |
| Nama Dep   | ban             |                            |         | Pendidikan | ]              |        |
| Nama Belak | kang            |                            |         | No. Hp     | ]              |        |
| Tanggal La | ahir            |                            |         | Username   | ]              |        |
| Alamat     |                 |                            |         | Password   | ]              |        |
| Status     |                 |                            |         | Email      | ]              |        |
| Kelamin    | 1               |                            |         | Level      |                |        |
|            |                 |                            |         |            | Kambali        |        |

Sumber: Hasil Penelitian (2017)

### Gambar.III.24. Tampilan Edit Data admin

23. Rancangan Antar Muka Tampilan Input Nilai Karyawan

Pada halaman ini menampilkan data nilai karyawan yang telah tersimpan pada *database* penilaian. Terdapat tombol tambah pada sisi kiri atas halaman yang berfungsi untuk masuk ke halaman input nilai karyawan. Dan terdapat tombol detail di sisi kanan yang berfungsi untuk menampilkan detail dari data penilaian karyawan. Dan juga terdapat tombol hapus untuk menghapus data sesuai dengan data yang dipilih.

| Logo PT. TECHNO PONTIANAK<br>JI. Pak Kasih                                                                                                    |                       |
|----------------------------------------------------------------------------------------------------|-----------------------|
| Beranda Master Data v >> Input Data v Laporan                                                                                                    | Halo, ['nama'] Akun v |
| >> Input Nilai<br>Karyawan Input Soal Input Info Input Tentang<br>Kami Data Nilai Karyawan Tambah No. Id Penilaian Tanggal Id Karyawan Rata-rata | Detail Hapus          |
| Footer                                                                                                    |                       |

Sumber: Hasil Penelitian (2017)

# Gambar.III.25. Tampilan Input Nilai karyawan

24. Rancangan Antar Muka Tampilan Tambah Input Nilai Karyawan

Pada halaman ini menampilkan *form input* serta terdapat tombol pada sisi kiri bawah yaitu tombol simpan yang berfungsi untuk menyimpan setiap data yang telah diisikan pada *form input*. Dan terdapat tombol batal untuk kembali ke halaman input nilai karyawan.

| Logo PT. TEC          | HNO PONTIANAK<br>. Pak Kasih                                                    |                |        |
|-----------------------|---------------------------------------------------------------------------------|----------------|--------|
| Beranda Master Data v | >> Input Data v Laporan                                                         | Halo, ['nama'] | Akun v |
|                       | >> Input Nilai<br>Karyawan<br>Input Soal<br>Input Info<br>Input Tentang<br>Kami |                |        |
| Data Nilai Karyawan   |                                                                                 |                |        |
| Tanggal               |                                                                                 |                |        |
| mm/dd/yyyy            |                                                                                 |                |        |
| Belum Pilih           |                                                                                 |                |        |
| Kepekaan              |                                                                                 |                |        |
|                       |                                                                                 |                |        |
| Kerajinan             |                                                                                 |                |        |
|                       |                                                                                 |                |        |
| Simpan Batal          | ]                                                                               |                |        |
|                       | Foote                                                                           | r              |        |

### Gambar.III.26. Tampilan Tambah Input Nilai Karyawan

## 25. Rancangan Antar Muka Tampilan Input Soal

Pada halaman ini menampilkan data soal yang telah tersimpan pada *database* dan terdapat tombol tambah pada sisi kiri atas yang berfungsi untuk masuk ke halaman tambah soal. Serta terdapat tombol *paging* yang berfungsi untuk memindahkan halaman awal ke halaman selanjutnya sesuia dari banyaknya data soal yang tersedia. Kemudian pada sisi kanan halaman terdapat tombol Edit yang berfungsi untuk merubah data soal sesuai dengan id yang dipilih. Tepat disamping tombol Edit, terdapat tombol Hapus untuk menghapus data soal sesuai dengan id soal yang dipilih.

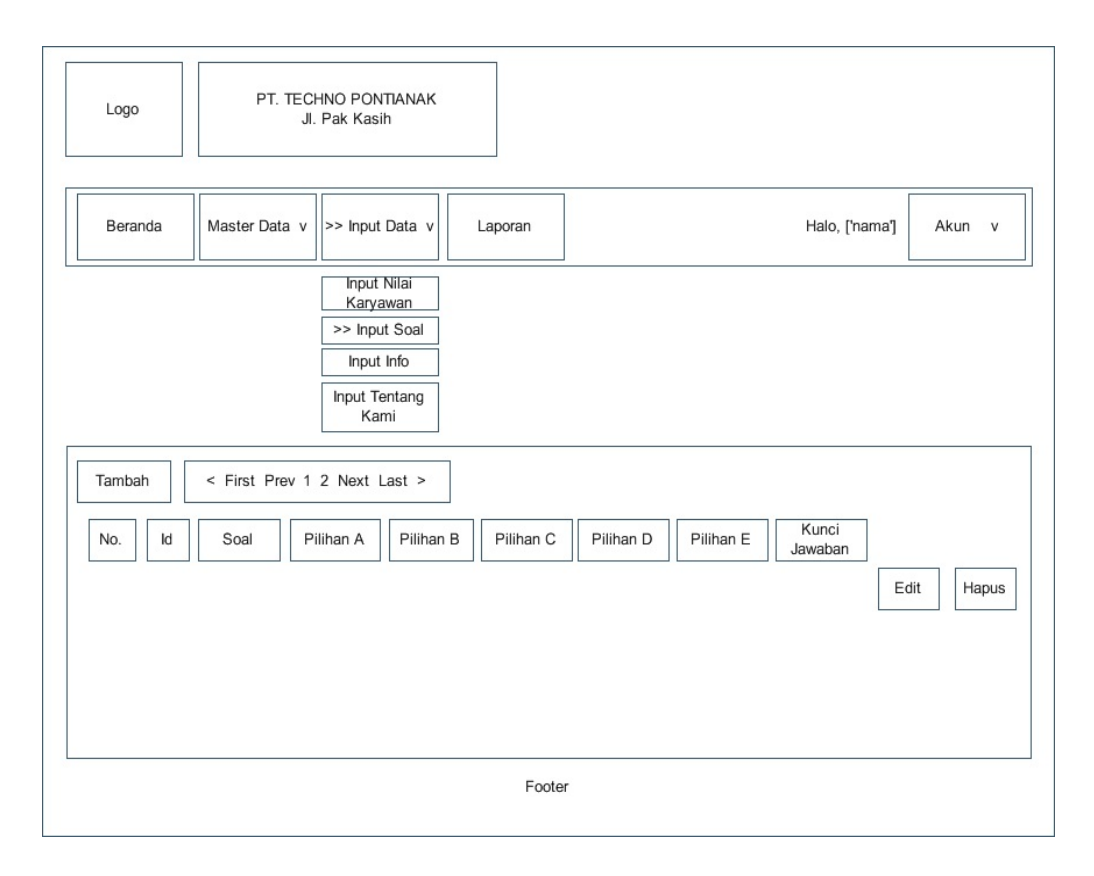

## Gambar.III.27. Tampilan Input Soal

26. Rancangan Antar Muka Tampilan Tambah Input Soal

Pada halaman ini terdapat form pengisian soal yang terdiri dari Id soal, pertanyaan, pilihan A, pilihan B, pilihan C, pilihan D, pilihan E dan Kunci jawaban. Dan terdapat tombol simpan pada sisi kanan yang berfungsi untuk menyimpan data soal yang telah diisi pada form pengisian tambah soal dan memasukkan datanya ke *database*, serta terdapat tombol Kembali yang berfungsi untuk kembali ke halaman sebelumnya yaitu halaman tampilan input soal.

| Logo       | PT. TECI<br>JI. | HNO PONTIANAK<br>Pak Kasih                                                      |         |                       |
|------------|-----------------|---------------------------------------------------------------------------------|---------|-----------------------|
| Beranda    | Master Data v   | >> Input Data v                                                                 | Laporan | Halo, ['nama'] Akun v |
|            |                 | Input Nilai<br>Karyawan<br>>> Input Soal<br>Input Info<br>Input Tentang<br>Kami |         |                       |
| Soal       |                 |                                                                                 |         |                       |
| Id. Soal   | ]               |                                                                                 |         | Pilihan D             |
| Pertanyaan | ]               |                                                                                 |         | Pilihan E             |
| Pilihan A  | ]               |                                                                                 |         | Kunci jawaban         |
| Pilihan B  | ]               |                                                                                 |         | Simpan Kembali        |
| Pilihan C  | ]               |                                                                                 |         |                       |
|            |                 |                                                                                 | 500     | dor.                  |

Sumber: Hasil Penelitian (2017)

### Gambar.III.28. Tampilan Tambah Input Soal

# 27. Rancangan Antar Muka Tampilan Input Info

Pada halaman ini menampilkan data info lowongan kerja yang tersimpan di *database*. Yang berisi No, Tanggal, Uraian dan Batas waktu. Juga terdapat tombol tambah pada sisi kiri atas untuk masuk kehalaman tambah info. Serta terdapat tombol hapus pada sisi kanan yang berfungsi untuk menghapus data info.
| Beranda       Master Data v       >> Input Data v       Laporan       Halo, ['nama]       Akun v         Input Nilai       Karyawan       Input Soal       >> Input Soal       >> Input Tentang Kami         Info Lowongan Pekerjaan       Input Tentang       Input Tentang       Input Tentang Kami       Halo, ['nama]       Halo, ['nama]         No.       Tanggal       Uraian       Batas Waktu       Hapus | Logo                                                   | PT. TECI<br>JI. | HNO PONTIANAK<br>Pak Kasih                                                      |         |   |                |        |
|----------------------------------------------------------------------------------------------------|--------------------------------------------------------|-----------------|---------------------------------------------------------------------------------|---------|---|----------------|--------|
| Input Nilai<br>Karyawan<br>Input Soal<br>>> Input Info<br>Input Tentang<br>Kami<br>Info Lowongan Pekerjaan<br>Tambah<br>No. Tanggal Uraian Batas Waktu<br>Hapus                                                                                                    | Beranda                                                | Master Data v   | >> Input Data v                                                                 | Laporan |   | Halo, ['nama'] | Akun v |
| Info Lowongan Pekerjaan           Tambah           No.         Tanggal           Uraian         Batas Waktu           Hapus                                                                                                    |                                                        |                 | Input Nilai<br>Karyawan<br>Input Soal<br>>> Input Info<br>Input Tentang<br>Kami |         | - |                |        |
| No.     Tanggal     Uraian     Batas Waktu       Hapus                                                                                                    | Info Lowongan Pek                                      | erjaan          |                                                                                 |         |   |                |        |
|                                                                                                    | No.     Tanggal     Uraian     Batas Waktu       Hapus |                 |                                                                                 | z       |   |                |        |
|                                                                                                    |                                                        |                 |                                                                                 |         |   |                |        |
| Footer                                                                                                    |                                                        |                 |                                                                                 |         |   |                |        |

#### Gambar.III.29. Tampilan Input Info

## 28. Rancangan Antar Muka Tampilan Tambah Input Info

Pada halaman ini menampilkan *form* penambahan info yang terdiri dari Tanggal Upload, Uraian dan Batas Waktu Lowker. Dan terdapat tombol Simpan pada sisi kiri bawah yang berfungsi untuk menyimpan data yang telah diisi pada *form* kedalam *database*. Dan terdapat tombol Kembali untuk kembali ke halaman Tampilan Info.

| Logo                     | JI.           | Pak Kasih               |         |    |  |                |        |   |
|--------------------------|---------------|-------------------------|---------|----|--|----------------|--------|---|
|                          |               |                         |         |    |  |                |        | _ |
| Beranda                  | Master Data v | >> Input Data v         | Laporan |    |  | Halo, ['nama'] | Akun v |   |
|                          |               | Input Nilai<br>Karyawan |         |    |  |                |        |   |
|                          |               | >> Input Info           |         |    |  |                |        |   |
|                          |               | Input Tentang<br>Kami   |         |    |  |                |        |   |
|                          |               |                         |         |    |  |                |        |   |
| Tambah Data Info         |               |                         |         |    |  |                |        |   |
| Tanggal Uploa            | ad            |                         |         |    |  |                |        |   |
| 99/99/9999               |               |                         |         |    |  |                |        |   |
| Uraian                   |               |                         |         |    |  |                |        |   |
| 222222222222222222222222 |               |                         |         |    |  |                |        |   |
| Batas Wak                | tu Lowker     |                         |         |    |  |                |        |   |
| 99/99/9999               |               |                         |         |    |  |                |        |   |
| Simpan                   | В             | atal                    |         |    |  |                |        |   |
|                          |               |                         | Foote   | er |  |                |        |   |
|                          |               |                         |         |    |  |                |        |   |

#### Gambar.III.30. Tampilan Tambah Input Info

29. Rancangan Antar Muka Tampilan Laporan Pelamar

Pada halaman ini menampilkan form untuk membuat laporan data pelamar yang terdiri dari form yaitu form pencarian data pelamar yang memiliki form inputan tanggal awal dan tanggal akhir. Serta terdapat tombol cari untuk melakukan pencarian data yang dicari dan tombol reset untuk mengosongkan kembali form pencarian.

| Logo              | PT. TECł<br>JI.     | INO PONTIANAK<br>Pak Kasih |                                 |                     |                |        |
|-------------------|---------------------|----------------------------|---------------------------------|---------------------|----------------|--------|
| Beranda           | Master Data v       | Input Data v               | >> Laporan                      |                     | Halo, ['nama'] | Akun v |
|                   |                     |                            | >> Laporan F<br>Laporan Kinerja | Pelamar<br>Karyawan |                |        |
| Pencarian Data Pe | lamar<br>99/99/9999 |                            | Tanggal Akhir                   | 99/99/9999          | Cari           | Reset  |
| Laporan Data Pela | mar                 | Alamat                     | Status Kela                     | amin Pendidikan     | No Telp Email  | Cetak  |
|                   |                     |                            | Foote                           | r                   |                |        |

Sumber: Hasil Penelitian

#### Gambar III.31. Tampilan Laporan Pelamar

30. Rancangan Antar Muka Tampilan Laporan Kinerja Karyawan

Pada tampilan ini menampilkan tanggal awal sebagai acuan untuk memulai pencarian data laporan. Dan terdapat tanggal akhir untuk memilih tanggal batas akhir dari pencarian data laporan serta ad tombol untuk memilih nama karyawan yang ingin diambil data laporannya. Dan terdapat tombol Cari untuk melakukan proses pencarian data serta terdapat tombol reset untuk mengosongkan daftar pencarian yang sudah dicari.

| Logo PT. TECHNO PONTIANAK<br>Jl. Pak Kasih                     |            |                |        |
|----------------------------------------------------------------|------------|----------------|--------|
| Beranda Master Data v Input Data v                             | >> Laporan | Halo, ['nama'] | Akun v |
| Laporan Kinerja Karyawan Tanggal Awal 99/99/9999 Tanggal Akhir |            |                |        |
|                                                                | Foote      | r              |        |

## Gambar.III.32. Tampilan Laporan Kinerja Karyawan

#### 3.3.2. Rancangan Basis Data

Rancangan Basis Data merupakan proses untuk menentukan isi dan pengaturan data yang dibutuhkan untuk mendukung sebagai sebagai rancangan sistem. Adapun Rancangan yang dapat dijelaskan sebagai berikut:

1. Entity Relationship Diagram (ERD)

Berikut ini merupakan gambaran rancangan Entity Relationship Diagram

ERD untuk aplikasi ini:

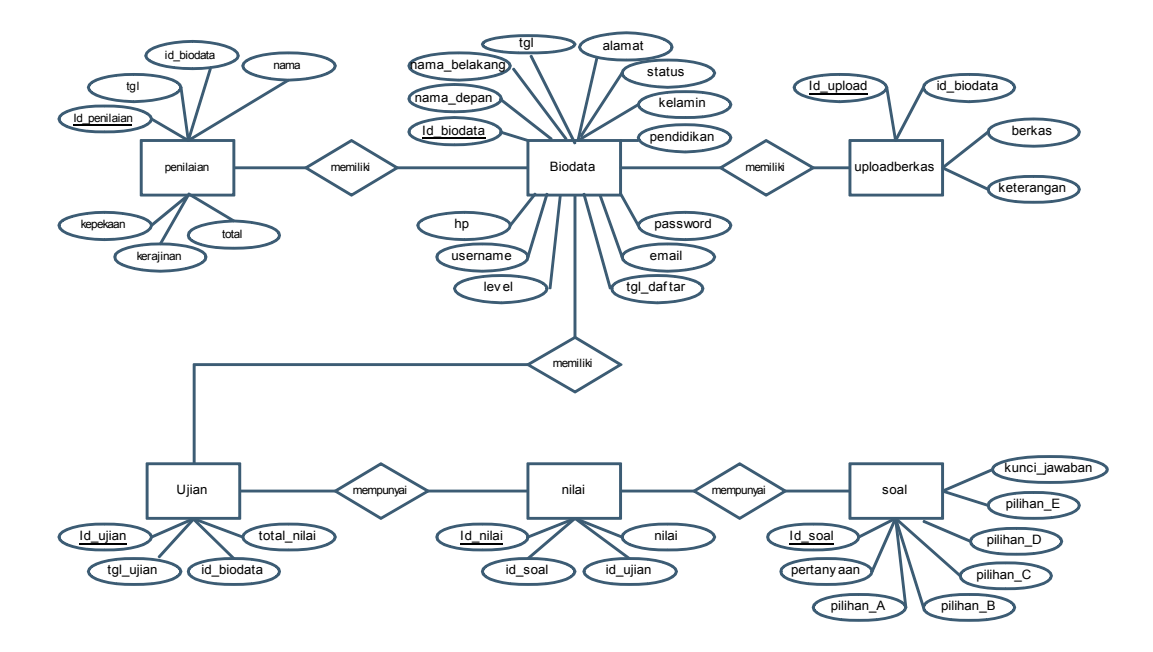

#### Gambar.III.33. Entity Relationship Diagram (ERD)

2. Logical Relationship Structure (LRS)

Berikut gambaran dari rancangan Logical Relationship Structure (LRS)

yang terdapat pada aplikasi ini:

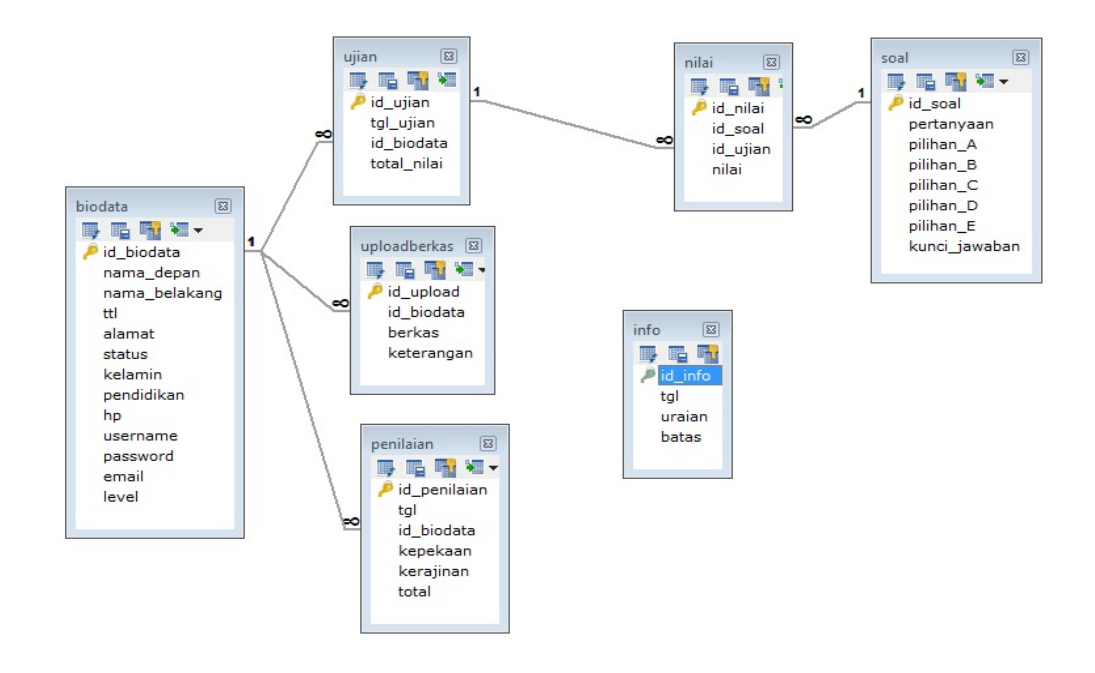

Sumber: Hasil Penelitian (2017)

#### Gambar.III.34. Logical Relationship Structure (LRS)

- 3. Spesifikasi File
- a. Spesifikasi File Biodata

| Nama <i>file</i>       | : Biodata                                              |
|------------------------|--------------------------------------------------------|
| Akronim                | : biodata                                              |
| Fungsi                 | : untuk menyimpan biodata pelamar, karyawan dan admin. |
| Type File              | : File Master                                          |
| Organisasi <i>File</i> | : Indexed Sequential                                   |
| Akses File             | : Random                                               |
| Media                  | : Hardisk                                              |
| Panjang Record         | : 431 karakter                                         |
| Kunci Field            | : id_biodata                                           |
| Software               | : MySQL                                                |

# Tabel III.1. Spesifikasi File Data Biodata

| No. | Elemen Data | Nama Field    | Tipe    | Size | Keterangan  |
|-----|-------------|---------------|---------|------|-------------|
| 1.  | Id Biodata  | id_biodata    | Int     | 10   | Primary Key |
| 2.  | Nama Depan  | nama_depan    | Varchar | 50   |             |
| 3.  | Nama        | nama_belakang | Varchar | 50   |             |
|     | Belakang    |               |         |      |             |
| 4.  | Tgl Lahir   | Ttl           | Date    |      |             |
| 5.  | Alamat      | Alamat        | Text    |      |             |
| 6.  | Status      | Status        | Varchar | 50   |             |
| 7.  | Kelamin     | Kelamin       | Varchar | 50   |             |
| 8.  | Pendidikan  | Pendidikan    | Varchar | 50   |             |
| 9.  | No. Hp      | Нр            | Varchar | 20   |             |

| 10. | Username   | Username   | Varchar | 50 |  |
|-----|------------|------------|---------|----|--|
| 11. | Password   | Password   | Varchar | 50 |  |
| 12. | Email      | Email      | Varchar | 50 |  |
| 13. | Level      | Level      | Int     | 1  |  |
| 14. | Tgl Daftar | tgl_daftar | Date    |    |  |

# b. Spesifikasi File Info

| Nama <i>file</i> | : Info                                                  |
|------------------|---------------------------------------------------------|
| Akronim          | : Info                                                  |
| Fungsi           | : untuk menyimpan data info lowongan pekerjaan dan info |
|                  | lain.                                                   |
| Type File        | : File Master                                           |
| Organisasi File  | : Indexed Sequential                                    |
| Akses File       | : Random                                                |
| Media            | : Hardisk                                               |
| Panjang Record   | : 10 karakter                                           |
| Kunci Field      | : id_info                                               |
| Software         | : MySQL                                                 |

# Tabel.III.2. Spesifikasi *File* Data Info

| No. | Elemen Data | Nama Field | Tipe | Size | Keterangan  |
|-----|-------------|------------|------|------|-------------|
| 1.  | Id Info     | id_info    | Int  | 10   | Primary key |
| 2.  | Tanggal     | Tgl        | Date |      |             |
| 3.  | Uraian      | uraian     | Text |      |             |
| 4.  | Batas Waktu | batas      | Date |      |             |

c. Spesifikasi File Nilai

| Nama <i>file</i> | : Nilai                                            |
|------------------|----------------------------------------------------|
| Akronim          | : Nilai                                            |
| Fungsi           | : untuk menyimpan data nilai ujian tes pendaftaran |
| Type File        | : File Master                                      |
| Organisasi File  | : Indexed Sequential                               |
| Akses File       | : Random                                           |
| Media            | : Hardisk                                          |
| Panjang Record   | : 106 karakter                                     |
| Kunci Field      | : id_info                                          |
| Software         | : MySQL                                            |

# Tabel.III.3. Spesifikasi *File* Data Nilai

| No. | Elemen Data | Nama Field | Tipe | Size | Keterangan  |
|-----|-------------|------------|------|------|-------------|
| 1.  | Id Nilai    | id_nilai   | Int  | 2    | Primary Key |
| 2.  | Id Soal     | id_soal    | Int  | 2    | Foreign Key |
| 3.  | Id Ujian    | id_ujian   | Int  | 2    | Foreign Key |
| 4.  | Nilai       | Nilai      | Int  | 100  |             |

d. Spesifikasi File Penilaian

| Nama <i>file</i>       | : Penilaian                                   |
|------------------------|-----------------------------------------------|
| Akronim                | : penilaian                                   |
| Fungsi                 | : untuk menyimpan data nilai kinerja karyawan |
| Type <i>File</i>       | : File Master                                 |
| Organisasi <i>File</i> | : Indexed Sequential                          |
| Akses <i>File</i>      | : Random                                      |

| Media          | : Hardisk      |
|----------------|----------------|
| Panjang Record | : 190 karakter |
| Kunci Field    | : id_penilaian |
| Software       | : MySQL        |

# Tabel.III.4. Spesifikasi File Data Penilaian

| No. | Elemen Data  | Nama Field   | Tipe    | Size | Keterangan  |
|-----|--------------|--------------|---------|------|-------------|
| 1.  | Id Penilaian | id_penilaian | Int     | 10   | Primary Key |
| 2.  | Tanggal      | Tgl          | Date    |      |             |
| 3.  | Id Biodata   | id_biodata   | Int     | 10   | Foreign Key |
| 4.  | Nama         | nama         | Varchar | 50   |             |
| 5.  | Kepekaan     | kepekaan     | Int     | 10   |             |
| 6.  | Kerajinan    | kerajinan    | Int     | 10   |             |
| 7.  | Total        | total        | Int     | 100  |             |

# e. Spesifikasi File Soal

| Nama <i>file</i>       | : Soal                                |
|------------------------|---------------------------------------|
| Akronim                | : soal                                |
| Fungsi                 | : untuk menyimpan data soal ujian tes |
| Type File              | : File Master                         |
| Organisasi <i>File</i> | : Indexed Sequential                  |
| Akses <i>File</i>      | : Random                              |
| Media                  | : Hardisk                             |
| Panjang Record         | : 512 karakter                        |
| Kunci Field            | : id_soal                             |

Software : MySQL

No. Elemen Data Nama Field Tipe Size Keterangan id soal Primary Key Id Soal 10 1. Int Pertanyaan pertanyaan Text 2. pilihan\_A Pilihan A Varchar 100 3. Pilihan B pilihan\_B 100 4. Varchar Pilihan C pilihan\_C 100 Varchar 5. Pilihan D pilihan\_D Varchar 100 6. Pilihan E pilihan\_E Varchar 7. 100 Kunci Jawaban kunci\_jawaban 2 8. Varchar

# Tabel.III.5. Spesifikasi *File* Data Soal

## f. Spesifikasi File Ujian

| Nama <i>file</i>       | : Ujian                      |
|------------------------|------------------------------|
| Akronim                | : ujian                      |
| Fungsi                 | : untuk menyimpan data ujian |
| Type File              | : File Master                |
| Organisasi <i>File</i> | : Indexed Sequential         |
| Akses File             | : Random                     |
| Media                  | : Hardisk                    |
| Panjang Record         | : 512 karakter               |
| Kunci Field            | : id_ujian                   |
| Software               | : MySQL                      |

| No. | Elemen Data   | Nama Field  | Tipe     | Size | Keterangan  |
|-----|---------------|-------------|----------|------|-------------|
| 1.  | Id Ujian      | id_ujian    | Int      | 10   | Primary key |
| 2.  | Tanggal Ujian | tgl_ujian   | Datetime |      |             |
| 3.  | Id Biodata    | id_biodata  | Int      | 10   | Foreign Key |
| 4.  | Total Nilai   | total_nilai | Int      | 5    |             |

Tabel.III.6. Spesifikasi *File* Data Ujian

g. Spesifikasi File Upload Berkas

| Nama <i>file</i> | : Upload Berkas                                           |
|------------------|-----------------------------------------------------------|
| Akronim          | : uploadberkas                                            |
| Fungsi           | : untuk menyimpan data upload berkas berupa ijazah, foto, |
|                  | dan KTP                                                   |
| Type File        | : File Master                                             |
| Organisasi File  | : Indexed Sequential                                      |
| Akses File       | : Random                                                  |
| Media            | : Hardisk                                                 |
| Panjang Record   | : 170 karakter                                            |
| Kunci Field      | : id_upload                                               |
| Software         | : MySQL                                                   |

| No. | Elemen Data      | Nama Field | Tipe    | Size | Keterangan  |
|-----|------------------|------------|---------|------|-------------|
| 1.  | Id Upload Berkas | id_upload  | Int     | 10   | Primary Key |
| 2.  | Id Biodata       | id_Biodata | Int     | 10   | Foreign Key |
| 3.  | Nama             | nama       | Varchar | 50   |             |
| 4.  | Berkas           | berkas     | Varchar | 100  |             |
| 5.  | Keterangan       | keterangan | Text    |      |             |

Tabel.III.7. Spesifikasi File Data Upload Berkas

## 3.3.3. Rancangan Struktur Navigasi

Adapun rancangan struktur navigasi yang penulis rancang dalam pembuatan aplikasi ini adalah sebagai berikut:

1. Rancangan Struktur Navigasi Halaman Utama

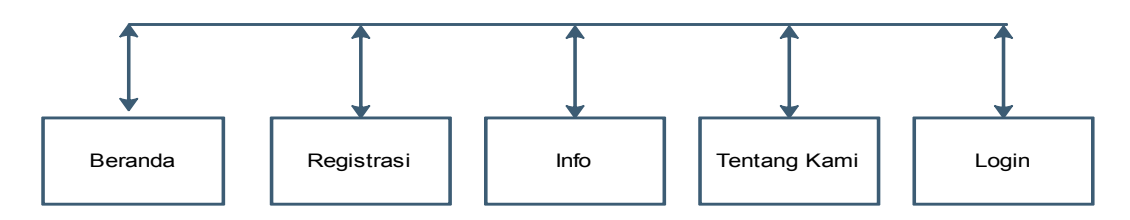

Sumber: Hasil penelitian (2017)

### Gambar.III.35. Struktur Navigasi Halaman Utama

2. Rancangan Struktur Navigasi Halaman Pengguna

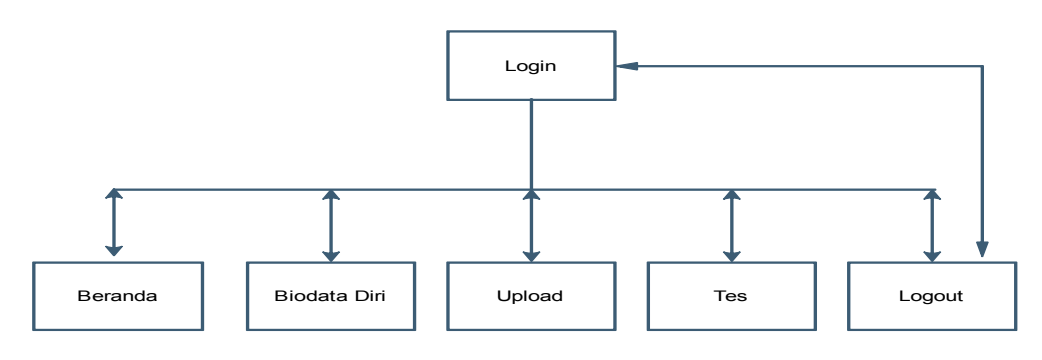

Sumber: Hasil Penelitian (2017)

#### Gambar.III.36. Struktur Navigasi Halaman Pengguna

3. Rancangan Struktur Navigasi Halaman Admin

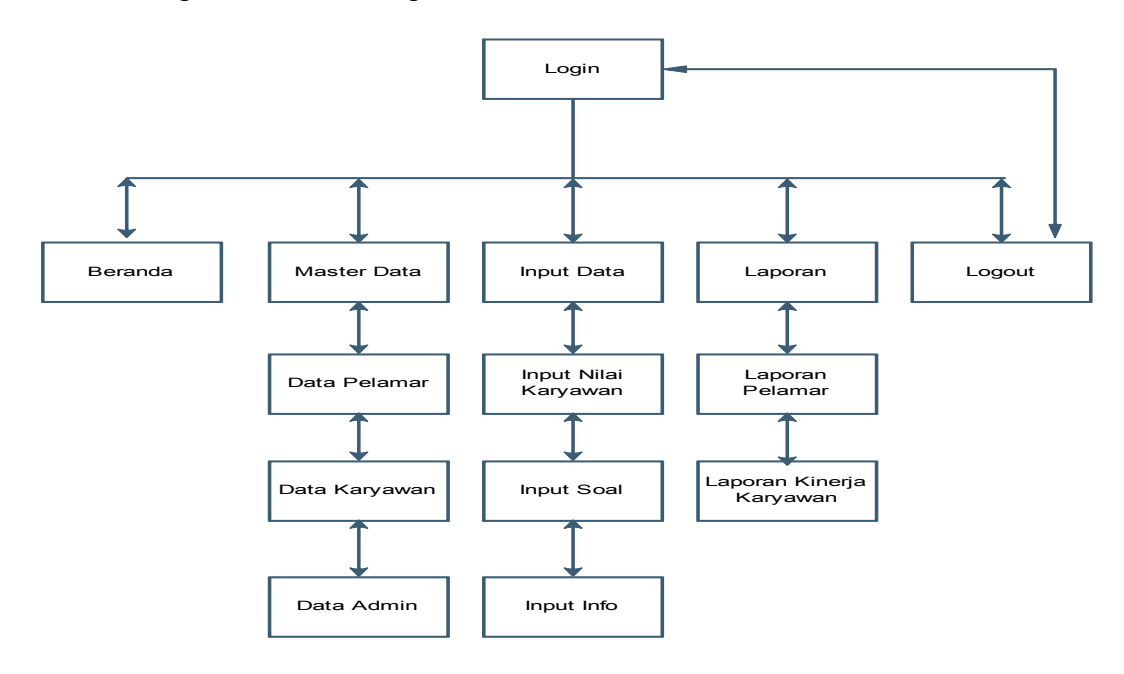

Sumber: Hasil Penelitian (2017)

#### Gambar.III.37. Struktur Navigasi Halaman Admin

#### 3.4. Implementasi dan Pengujian Unit

Dalam tahap ini penulis akan menjelaskan tampilan implementasi rancangan antar muka serta pengujian unit dari aplikasi yang dibuat.

#### 3.4.1. Implementasi Rancangan Antar Muka

Implementasi rancangan antar muka pada aplikasi penerimaan karyawan

PT. Techno Pontianak akan digambarkan sebagai berikut:

1. Halaman Utama

Pada halaman ini menampilkan tampilan awal aplikasi penerimaan karyawan PT. Techno dengan menu yang berisi :

- a. Beranda yang berisi tampilan awal aplikasi
- B. Registrasi untuk masuk ke halaman pendaftaran yang berisikan form penginputan data biodata.

- c. Info berisi tampilan informasi lowongan pekerjaan yang sedang dibuka saat ini.
- d. Tentang kami berisikan pengenalan perusahaan berupa sejarah perusahaan serta pendukung lainnya.
- e. Akun untuk menampilkan form login.

| Program TA ×                             |                                      |        |
|------------------------------------------|--------------------------------------|--------|
| ← → C O localhost/TA/ind                 | ex.php                               | ☆ 🔍 :  |
| PT. TI<br>PT. TECHNO                     | ECHNO PONTIANAK<br>h No. 8 Pontianak |        |
| Beranda Registrasi I                     | no Tentang Kami                      | Akun 👻 |
| Links<br>Beranda<br>Info<br>Tentang kami | Selamat Datang                       |        |
|                                          | © PT. TECHNO PONTIANAK - 2017        |        |

## Gambar.III.38. Implementasi Tampilan Halaman Utama

2. Halaman Registrasi

Pada halaman ini menampilkan *form* pendaftaran dengan mengisi data biodata diri. Serta terdapat tombol simpan untuk menyimpan data yang telah diisikan pada *form* pendaftaran kedalam *database*, serta terdapat tombol Batal untuk kembali ke tampilan halaman utama.

| PT. TE<br>PT. TECHNO<br>Beranda Registrasi info | CHNO PONTIANAK<br>1 No. 8 Pontianak<br>Tertary Keni Akur - |                                         |  |
|-------------------------------------------------|------------------------------------------------------------|-----------------------------------------|--|
| Links                                           | Pendaflaran                                                |                                         |  |
| Beranda<br>Info<br>Tentang kami                 | Nama Depan<br>Masukkan Nama Depan Anda                     | No Telpon<br>Masukkan Nomor Telpon Anda |  |
|                                                 | Nama Belakang<br>Masukkan Nama Belakang Anda               | Username<br>Masukkan Username Anda      |  |
|                                                 | Tanggal Lahir<br>Masukkan Nama Belakang Anda               | Password<br>Masukkan Password Anda      |  |
|                                                 | Alamat<br>Masukkan Nama Belakang Anda                      | Email<br>Masukkan Alamat Email Anda     |  |
|                                                 | Salurs<br>© Belum Menikah<br>● Sudah menikah               | Simpan Batal                            |  |
|                                                 | Katamin<br>● Pria<br>● Wanita                              |                                         |  |
|                                                 | Pendidikan<br>● SMA<br>● Perguruan Tinggi                  |                                         |  |

## Gambar.III.39. Implementasi Tampilan Halaman Registrasi

3. Halaman Info

Pada halaman ini menampilkan info tentang lowongan pekerjaan yang sedang tersedia saat ini. Dan terdapat tombol pendaftaran pada sisi kanan halaman yang berfungsi untuk menuju ke halaman pendaftaran.

| PT. TECHNO<br>PT. TECHNO<br>Beranda Registrasi into | CHNO PONTIANA<br>Ko. 8 Pontianak<br>Tentang Kami Akun +                                                                                          | ĸ                             |  |
|-----------------------------------------------------|----------------------------------------------------------------------------------------------------|-------------------------------|--|
| Links                                               | Info Lowongan Pekerjaan                                                                                                    |                               |  |
| Beranda                                             | No. Uraian                                                                                                    | Batas Waktu Pendaftaran       |  |
| Tentang kami                                        | 1 Dibuhihan Karyawan di bagian<br>1. MUT (Merchandiser Unilever Te<br>2. SBA (Sahabat Belanja Anda)<br>Kelentuan :<br>1. Laisi-Jaki<br>2. Wanita | : 2017-08-15<br>Geam)         |  |
|                                                     |                                                                                                    |                               |  |
|                                                     |                                                                                                    | © PT. TECHNO PONTIANAK - 2017 |  |

Sumber: Hasil Penelitian (2017)

### Gambar.III.40. Implementasi Tampilan Halaman Info

#### 4. Halaman Tentang Kami

Pada halaman ini menampilkan sejarah perusahaan dan struktur perusahaan sebagai pengenalan perusahaan terhadap pengguna.

| PT. TECHNO<br>PT. TECHNO        | CHNO PONTIANAK<br>No. 8 Pontianak                                                                                                    |
|---------------------------------|----------------------------------------------------------------------------------------------------|
| Beranda Registrasi Info         | Tentang Kami Akun +                                                                                                    |
| Links                           | Tentang Perusahaan                                                                                                    |
| Beranda<br>Info<br>Tentang kami | Sejarah Perusahaan                                                                                                    |
|                                 | PT. Techno didirikan dikola Ponlianak pada tanggal 11 Maret 1974 dengan Nomor Akte 35, disahkan oleh Notaris Mohammad Damiri. Pertama kali dipimpin oleh<br>Pak Manaf dari mulai berdiri sampai tahun 2016. Dan dilanjutkan oleh anaknya yang bernama Andri Zulfikar selaku anak sampai sekarang.             |
|                                 | Sejak tahun 1977, PT. Techno mengangkut seluruh produk-produk PT. Unilever. Tbk, kepelosok kota-kota dan kabupaten diprovinsi Kalimantan Barat. Antara<br>lain distributor dalam kota seperti Sungai Pinyuh, Mempawah, Sambas, Singkawang, Bengkayang, Sekadau, Sintang, Nanga Pinoh, Putusibau dan Ketapang. |
|                                 | Sejak bulan November 1997, PT. Techno dipercaya menangani pembayaran gaji casual bagi karyawan kontrak yang ditempatkan pada PT. Unilever Indonesia.<br>Tbk.                                                                                                    |
|                                 | Sejak tahun 1999 PT. Unilever Indonesia. Tbk, mempercayakan kembali PT. Techno untuk menjadi organizer dalam kegiatan promo didalam dan luar kota<br>Pontianak.                                                                                                    |
|                                 | Adapun izin usaha yang digunakan untuk menjalankan perusahaannya adalah sebagai berikut:<br>1. Surat Izin Usaha Perdagangan (SIUP) terakhir dengan No. 218/XVI-3/PKU/X/1994.<br>2. No Pokok Wajib Pajak (NPWP) dengan No. 01.110.411.4-701.000.                                                               |

Sumber: Hasil Penelitian (2017)

### Gambar.III.41. Implementasi Tampilan Halaman Tentang Kami

5. Halaman Akun

Pada halaman ini menampilkan form input dengan cara memasukkan *Username* dan *Password*. Setelah itu tekan tombol *Submit* untuk masuk ke halaman pengguna. Serta tombol Batal untuk kembali ke halaman tampilan awal.

| PT. TECHNO                      | CHNO PONTIANAK<br>jo. 8 Pontianak  |
|---------------------------------|------------------------------------|
| Beranda Registrasi Info         | Tentang Kami Akun +                |
| Links                           | LOGIN                              |
| Beranda<br>Info<br>Tentang kami | Username<br>Masukkan Username Anda |
|                                 | Password                           |
|                                 | Masukkan Password Anda             |
|                                 | Submit Batal                       |
|                                 |                                    |
|                                 | © PT. TECHNO PONTIANAK - 2017      |
|                                 |                                    |
|                                 |                                    |

## Gambar.III.42. Implementasi Tampilan Halaman Akun

6. Halaman Pengguna Awal

Pada halaman ini menampilkan tampilan awal pengguna yang berisi:

- a. Header berisi logo perusahaan dan alamat perusahaan.
- b. Menu berisi beranda, biodata diri, upload, tes dan akun.
- c. Serta footer.

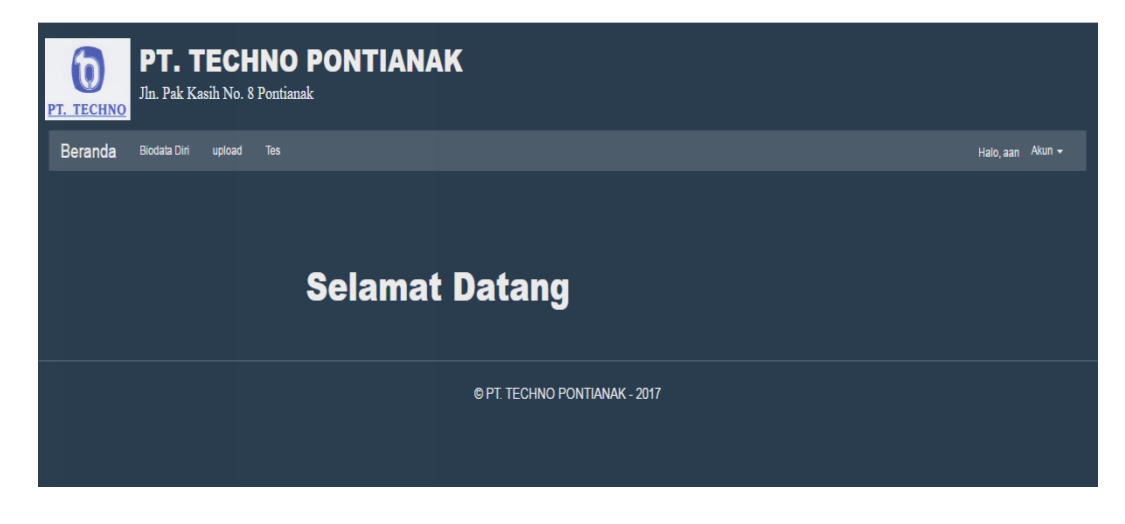

Sumber: Hasil Penelitian (2017)

Gambar.III.43. Implementasi Tampilan Halaman Pengguna Awal

#### 7. Halaman Biodata Diri

Pada halaman ini menampilkan data biodata diri yang telah tersimpan di *database*, serta terdapat tombol Edit pada sisi kanan halaman yang berfungsi untuk menampilkan *form* Edit Data Biodata Diri.

| <u>б</u> | PT. TEC<br>Jln. Pak Kasih No | HNO PO        | NTIANAK                                     |               |         |                  |                  |
|----------|------------------------------|---------------|---------------------------------------------|---------------|---------|------------------|------------------|
| Berai    | nda Biodata Diri uploar      | d Tes         |                                             |               |         |                  | Halo, aan Akun 🗸 |
| Biod     | data Diri                    |               |                                             |               |         |                  |                  |
| No.      | Nama Lengkap                 | Tanggal Lahir | Alamat                                      | Status        | Kelamin | Pendidikan       |                  |
|          | Rino Pambudi                 | 1993-06-23    | Jin. nawawi Hasan Gg. Goa 6 No 2 Perumnas 2 | Belum Menikah |         | Perguruan Tinggi | 1                |
|          | aan skill                    | 1992-09-29    | JI. Penjara                                 | Belum Menikah |         | Perguruan Tinggi | 1                |
|          | Nurul Fathul Jannah          | 1995-01-12    | JI. Sui Raya Dalam                          | sudah menikah | Wanita  | Perguruan Tinggi | 1                |
|          |                              |               |                                             |               |         |                  |                  |
|          |                              |               |                                             |               |         |                  |                  |
|          |                              |               | © PT. TECHNO PONTIANAK                      | - 2017        |         |                  |                  |

Sumber: Hasil Penelitian (2017)

#### Gambar.III.44. Implementasi Tampilan Halaman Biodata Diri

8. Halaman Upload berkas

Pada halaman ini menampilkan data yang telah di *upload* oleh pengguna. Dan ada tombol tambah di sisi kiri atas halaman yang berfungsi untuk masuk ke halaman tambah *upload* berkas. Serta ada tombol Edit pada sisi kanan halaman untuk merubah data *upload* berkas.

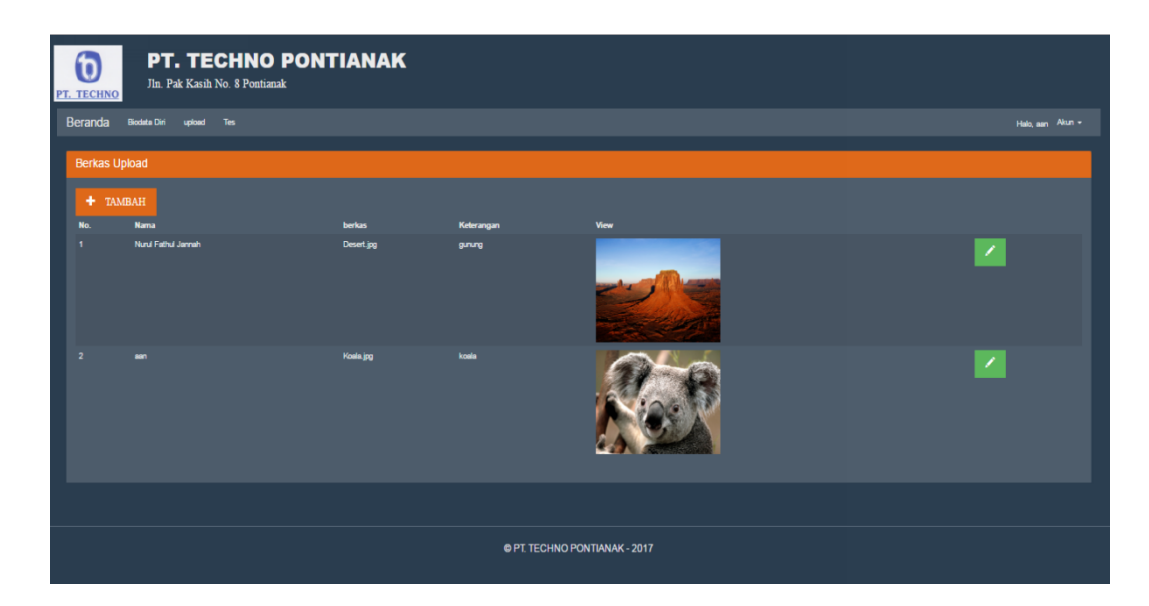

## Gambar.III.45. Implementasi Tampilan Halaman Upload Berkas

9. Halaman Pilih Upload Berkas

Pada halaman ini menampilkan form pilihan untuk *upload* berkas. Yang terdiri dari tombol Pas Foto, Ijasah, KTP dan SIM. Serta terdapat tombol Selesai untuk menyimpan berkas-berkas yang telah di *upload*.

| PT. TECH<br>Berand        | PT. TECHNO PONTIAN,<br>Jin. Pak Kasih No. 8 Pon<br>NO<br>Biodata Diri upload | AK<br>tianak<br>Tes |        |  |  |  |  |  |  |  |  |  | Halo, nisa | Akı |  |
|---------------------------|------------------------------------------------------------------------------|---------------------|--------|--|--|--|--|--|--|--|--|--|------------|-----|--|
| Upload Berkas Pendaftaran |                                                                              |                     |        |  |  |  |  |  |  |  |  |  |            |     |  |
|                           | PAS FOTO                                                                     |                     | IJASAH |  |  |  |  |  |  |  |  |  |            |     |  |
|                           |                                                                              |                     |        |  |  |  |  |  |  |  |  |  |            |     |  |
|                           |                                                                              |                     |        |  |  |  |  |  |  |  |  |  |            |     |  |
|                           |                                                                              |                     |        |  |  |  |  |  |  |  |  |  |            |     |  |
|                           | Selesai                                                                      |                     |        |  |  |  |  |  |  |  |  |  |            |     |  |
|                           |                                                                              |                     |        |  |  |  |  |  |  |  |  |  |            |     |  |

Sumber: Hasil Penelitian 2017

## Gambar III.46. Tampilan Pilih Upload Berkas

10. Halaman Tambah Upload Berkas

Pada halaman ini menampilkan *form* tambah *upload* berkas. Dan terdapat tombol simpan di bawah halaman untuk menyimpan data yang telah di isi ke dalam *database*. Serta terdapat tombol Batal untuk kembali ke halaman *upload* berkas.

|                            | PAS FOTO                                                                                                    | × |
|----------------------------|----------------------------------------------------------------------------------------------------|---|
| UPLOAD FILE PAS FOTO       |                                                                                                    |   |
| Choose File No file chosen |                                                                                                    |   |
| PREVIEW FOTO               | PASTIKAN II<br>• Type file .jpg<br>• Lebar Foto : 1360px dan<br>Tinggi Foto : 500px<br>• Ukuran file maks 1 MB<br>• Format Nama Foto : Nama Anda_Nama File<br>• Contoh : Endang_Pas foto |   |
| Masukkan Keterangan Foto   |                                                                                                    |   |
| Simpan                     |                                                                                                    |   |
|                            | Close                                                                                                    |   |

Sumber: Hasil Penelitian (2017)

#### Gambar.III.47. Implementasi Tampilan Halaman Tambah Upload Berkas

11. Halaman Tes

Pada halaman ini menampilkan ketentuan-ketentuan Tes. Serta terdapat tombol Lanjut untuk masuk ke halaman Ujian. Serta tombol Batal untuk kembali ke halaman awal pengguna.

| PT. TEC<br>JIn. Pak Kasih N      | CHNO PONTIANAK<br>No. 8 Pontianak |  |
|----------------------------------|-----------------------------------|--|
| Beranda Biodata Diri uplo        | nad Tes Halo, aan                 |  |
| Ketentuan Tes                    |                                   |  |
| 1. Soal tidak dapat di ulang     |                                   |  |
| 2. point per soal adalah 1 point |                                   |  |
| Lanjut Batal                     |                                   |  |
|                                  |                                   |  |
|                                  | © PT. TECHNO PONTIANAK - 2017     |  |

Sumber: Hasil Penelitian (2017)

#### Gambar.III.48. Implementasi Tampilan Halaman Tes

#### 12. Halaman Ujian

Pada halaman ini menampilkan soal tes ujian melamar. Serta ada tombol Lanjut untuk melanjutkan soal selanjutnya.

| PT. TECHNO PONTIANAK<br>JIn. Pak Kasih No. 8 Pontianak |                             |
|--------------------------------------------------------|-----------------------------|
| Beranda Biodata Diri upload Tes                        | Halo, aan Akun <del>v</del> |
|                                                        |                             |
| Soal ke-1 dari 7                                       |                             |
| jika x = 1/16 dan y = 16 % maka                        |                             |
| ● A x>y                                                |                             |
| • B.x>y                                                |                             |
| • C.x>y                                                |                             |
| • U.X-Y<br>• F x>v                                     |                             |
|                                                        |                             |
|                                                        |                             |
| © PT. TECHNO PONTIANAK - 2017                          |                             |

Sumber: Hasil Penelitian (2017)

### Gambar.III.49. Implementasi Tampilan Halaman Ujian

13. Halaman Awal Admin

Pada halaman ini menampilkan :

- a. Header berisi logo perusahaan dan alamat perusahaan.
- b. Menu berisikan:
  - Master Data berisikan Data pelamar, Data Karyawan dan Data Admin.
  - Input Data berisikan Input Nilai Karyawan, Input Soal dan Input Info.
  - 3) Laporan berfungsi untuk memanggil *file* laporan.
  - 4) Akun untuk logout dari halaman admin.

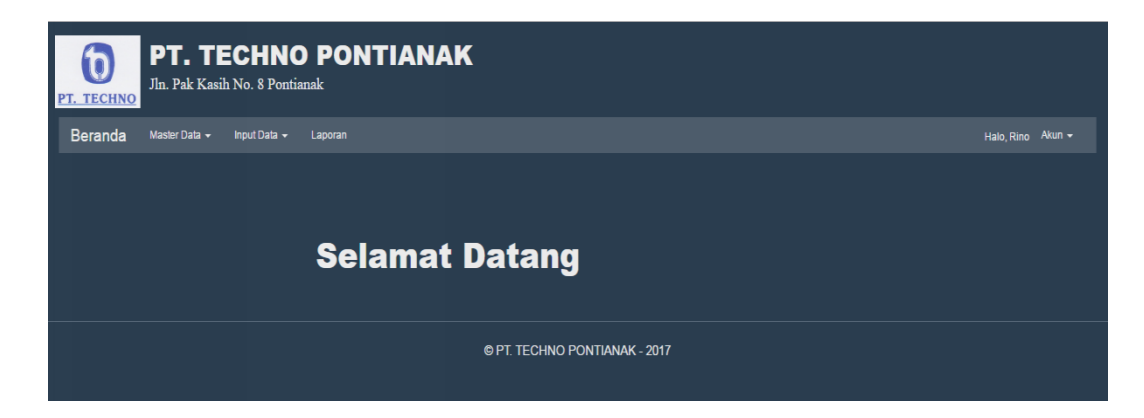

## Gambar.III.50. Implementasi Tampilan Halaman Awal Admin

14. Halaman Data Pelamar

Pada halaman ini menampilkan data-data pelamar yang telah mendaftar. Serta ada *form* pencarian untk mencari nama pelamar. Serta terdapat tombol View pada sisi kanan halaman yang berfunsi untuk menampilkan Detail Data Pelamar. Dan juga ada tombol Hapus untuk menghapus data pelamar.

| <u>PT.</u> | PT. TECHNO PONTIANAK<br>Jn. Pak Kasih No. 8 Pontianak |       |                  |                    |             |              |                        |               |                     |  |  |  |
|------------|-------------------------------------------------------|-------|------------------|--------------------|-------------|--------------|------------------------|---------------|---------------------|--|--|--|
| E          | Beranda                                               | a Ma  | aster Data 👻 Inj | put Data 🛨 Laporan |             |              |                        | Halo, Rin     | o Akun <del>-</del> |  |  |  |
|            | Data P                                                | elama | r                |                    |             |              |                        |               |                     |  |  |  |
|            |                                                       |       |                  |                    |             |              |                        | Masukkan Nama | Cari                |  |  |  |
|            | No.                                                   |       | Nama             |                    | Alamat      | No Hp        | Email                  | Aksi          |                     |  |  |  |
|            |                                                       |       | aan skill        | 29 Sep 1992        | JI. Penjara | 089712345678 | aanreghazz77@gmail.com | ۵ 💼           |                     |  |  |  |
|            |                                                       |       |                  |                    |             |              |                        |               |                     |  |  |  |
|            | © PT. TECHNO PONTIANAK - 2017                         |       |                  |                    |             |              |                        |               |                     |  |  |  |

Sumber: Hasil Penelitian (2017)

### Gambar.III.51. Implementasi Tampilan Halaman Data pelamar

15. Halaman Detail Pelamar

Pada halaman ini menampilkan data pelamar sesuai dengan id pelamar yang di pilih saat di halaman data pelamar yang berisikan dari nama depan, nama belakang, tanggal lahir, alamat, status, kelamin, pendidikan, nomor telpon, username, password serta email pelamar. Serta terdapat tombol kembali yang berfungsi untuk kembali ke halaman data pelamar.

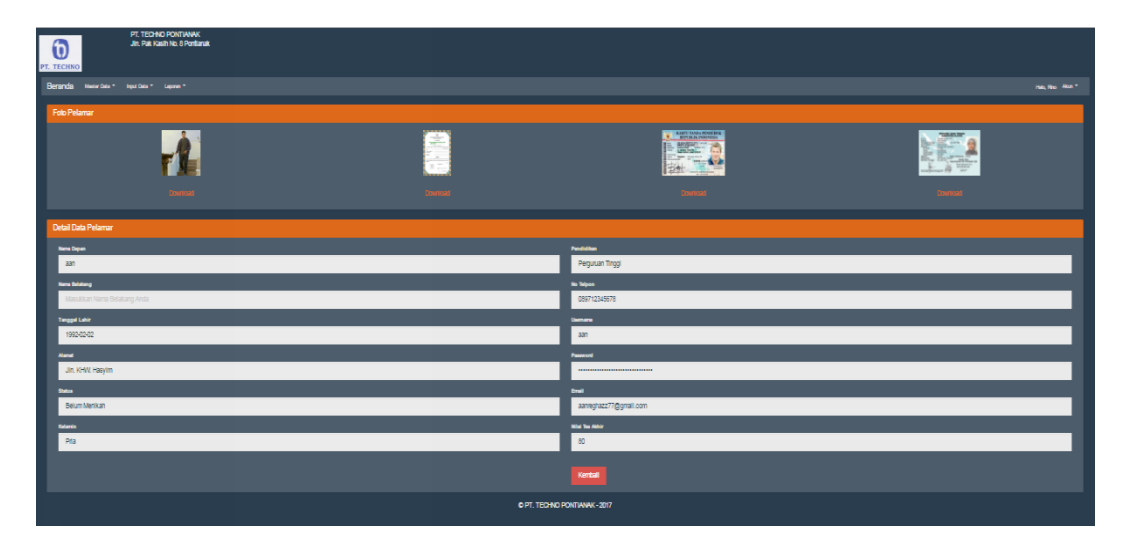

Sumber: Hasil Penelitian (2017)

#### Gambar.III.52. Implementasi Tampilan Halaman Detail Pelamar

16. Halaman Data Karyawan

Pada halaman ini terdapat table yang menampilkan data-data karyawan yang telah tersimpan di *database*. Dan juga terdapat *form* pencarian yang berguna untuk mencari data karyawan sesuai dengan nama depannya. Serta terdapat tombol Tambah pada kiri atas yang berfungsi untuk menampilkan data-data pelamar yang telah terdaftar pada *database*, dan juga terdapat tombol View pada kanan halaman yang berfungsi untuk melihat detail data karyawan. Dan juga terdapat tombol Edit yang berfungsi untuk merubah data karyawan.

| PT. TECHNO PONTIANAK<br>Jn. Pak Kasih No. 8 Pentianak |         |         |                     |         |             |                     |              |              |               |                   |  |
|-------------------------------------------------------|---------|---------|---------------------|---------|-------------|---------------------|--------------|--------------|---------------|-------------------|--|
| E                                                     | Beranda | Master  | Data 🔹 Input Data 🔹 | Laporan |             |                     |              |              |               | Halo, Rino Akun + |  |
|                                                       |         |         |                     |         |             |                     |              |              |               |                   |  |
|                                                       | Data Ka | iryawan |                     |         |             |                     |              |              |               |                   |  |
|                                                       | TAMB/   | ٩H      |                     |         |             |                     |              |              | Masukkan Nama | Cari              |  |
|                                                       | No.     |         | Nama                |         |             | Alamat              | No Нр        | Email        | Aksi          |                   |  |
|                                                       |         |         | Nurul Fathul Jannah |         | 12 Jan 1995 | JI. Sui Raya Dalam  | 081122334455 | wi@gmail.com | ۷ 🗸           |                   |  |
|                                                       |         |         |                     |         |             |                     |              |              |               |                   |  |
|                                                       |         |         |                     |         |             |                     |              |              |               |                   |  |
|                                                       |         |         |                     |         |             |                     |              |              |               |                   |  |
|                                                       |         |         |                     |         |             |                     |              |              |               |                   |  |
|                                                       |         |         |                     |         |             | © PT. TECHNO PONTIA | NAK - 2017   |              |               |                   |  |
|                                                       |         |         |                     |         |             |                     |              |              |               |                   |  |

## Gambar.III.53. Implementasi Tampilan Halaman Data Karyawan

## 17. Halaman Detail Data Karyawan

Berfungsi untuk menampilkan detail data karyawan. Dan terdapat tombol

Kembali untuk kembali ke halaman sebelumnya.

| PT. TECHNO PONTIANAK<br>Jin. Pak Kash No. 8 Pentianak | Zoom: 67%<br>Reset to default    |
|-------------------------------------------------------|----------------------------------|
| Beranda Masercas - Hputcas - Lapora                   | Hac, Roo Alun +                  |
| Detail Data Karyawan                                  |                                  |
| Nama Digan                                            | Perddilan                        |
| Nurul                                                 | Perguruan Tinggi                 |
| Nami Belatong                                         | No Teipon                        |
| Fathul Jannah                                         | 081122334455                     |
| Tanggat Lahir                                         | Uerrane                          |
| 1995-01-12                                            | uul                              |
| Alamat                                                |                                  |
| Jl. Sui Raya Dalam                                    | c401f708e3f410892c31e9e88773d90b |
| Statua                                                | Email                            |
| sudah menikah                                         | uul@gmai.com                     |
| Kalamin                                               | Level                            |
| Vlanita                                               | 3                                |
|                                                       |                                  |
|                                                       | Kembai                           |
|                                                       |                                  |
| ept technop                                           |                                  |

Sumber: Hasil Penelitian (2017)

Gambar.III.54. Implementasi Tampilan Halaman Detail Data Karyawan

#### 18. Halaman Edit Data Karyawan

Pada halaman ini menampilkan form untuk merubah data dari data karyawan. Dan terdapat tombol simpan pada bagian bawah halaman yang berfungsi untuk menyimpan setiap perubahan data sesuai dengan id karyawan ke dalam database, serta tombol Kembali untuk kembali ke halaman Data Karyawan.

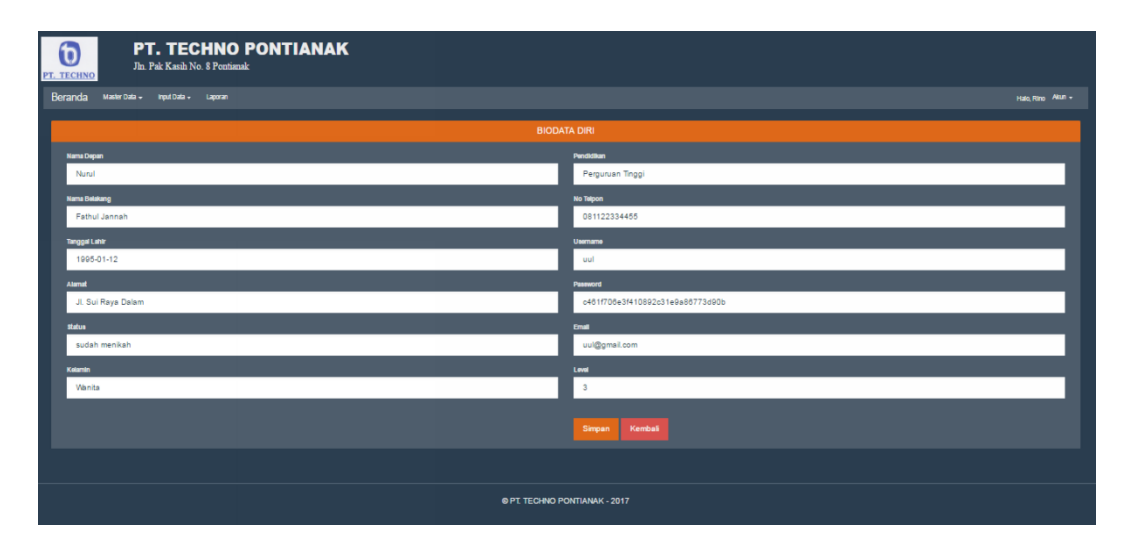

Sumber: Hasil Penelitian (2017)

#### Gambar.III.55. Implementasi Tampilan Halaman Edit Data Karyawan

#### 19. Halaman Data Admin

Menampilkan data-data admin yang telah tersimpan dalam *database*, serta tersedia form pencarian dengan cara mengisi nama depan pada form input lalu tekan tombol cari maka akan menampilkan data yang di cari. Dan juga terdapat tombol View untuk melihat detail data admin serta tombol Edit untuk memanggil file Edit data admin.

| <u>P1</u> | PT. TECHNO PONTIANAK<br>Jn. Pak Kasih No. 8 Pontianak |                  |                     |                                  |      |               |            |        |  |  |  |  |
|-----------|-------------------------------------------------------|------------------|---------------------|----------------------------------|------|---------------|------------|--------|--|--|--|--|
|           | Beranda                                               | Master Data 👻 II | nput Data 👻 Laporan |                                  |      |               | Halo, Rino | Akun 👻 |  |  |  |  |
|           |                                                       |                  |                     |                                  |      |               |            |        |  |  |  |  |
|           | Data Ad                                               | min              |                     |                                  |      |               |            |        |  |  |  |  |
|           |                                                       |                  |                     |                                  |      | Masukkan Nama |            |        |  |  |  |  |
|           | No.                                                   | ld Admin         | Username            | Password                         | Nama |               |            |        |  |  |  |  |
|           |                                                       |                  |                     | 202cb962ac59075b964b07152d234b70 |      | ۹ 📝           |            |        |  |  |  |  |
|           |                                                       |                  |                     |                                  |      |               |            |        |  |  |  |  |
|           |                                                       |                  |                     |                                  |      |               |            |        |  |  |  |  |
|           |                                                       |                  |                     |                                  |      |               |            |        |  |  |  |  |
|           | © PT. TECHNO PONTIANAK - 2017                         |                  |                     |                                  |      |               |            |        |  |  |  |  |

#### Gambar.III.56. Implementasi Tampilan Halaman Data Admin

20. Halaman Nilai Karyawan

Pada halaman ini menampilkan data penilaian karyawan yang telah tersimpan dalam *database*, serta terdapat tombol Tambah untuk memanggil *file* tambah penilaian karyawan serta terdapat tombol View yang berfungsi untuk menampilkan detail dari nilai karyawan, serta tombol hapus untuk menghapus data-data admin.

| <b>Б</b><br>рт. тео | )<br>CHNO | <b>PT. TECH</b><br>Jln. Pak Kasih No. 8 |               |             |               |           |   |            |        |
|---------------------|-----------|-----------------------------------------|---------------|-------------|---------------|-----------|---|------------|--------|
| Bera                | nda       | Master Data 👻 Input Da                  | ata 🗸 Laporan |             |               |           |   | Halo, Rino | Akun 👻 |
| Dat                 | ta Nila   | i Karyawan                              |               |             |               |           |   |            |        |
| Ta                  | ambah     |                                         |               |             |               |           |   |            |        |
| No.                 |           | ld penilaian                            | Tanggal       | ld Karyawan | Nama Karyawan | Rata-Rata |   |            |        |
| 1                   |           |                                         | 2017-08-08    |             | karti         |           | ۵ |            |        |
|                     |           |                                         |               |             |               |           |   |            |        |
|                     |           |                                         |               |             |               |           |   |            |        |

Sumber: Hasil Penelitian (2017)

### Gambar.III.57. Implementasi Tampilan Halaman Nilai Karyawan

21. Halaman Tambah Nilai Karyawan

Pada halaman ini berfungsi untuk menampilkan form penilaian karyawan. Terdapat tombol simpan yeng berfungsi untuk menyimpan data nilai yang telah di input. Sedang kan batal berfungsi untuk kembali ke halaman sebelumnya.

| PT. TECHNO PONTIANAK                       |                   |
|--------------------------------------------|-------------------|
| Beranda Master Data + Input Data + Laporan | Halo, Rino Akun 🛩 |
| Penilaian Karyawan                         |                   |
| Tanggai                                    |                   |
| mm/dd/yyyy                                 |                   |
| Nama karyawan                              |                   |
| Masukkan Nama Karyawan                     |                   |
| Kepekaan                                   |                   |
| Masukkan Nilai Kepekaan                    |                   |
| Kerajinan                                  |                   |
| Masukkan Nilai Kerajinan                   |                   |
| Simpan Batal                               |                   |
|                                            |                   |

Sumber: Hasil Penelitian (2017)

### Gambar.III.58. Implementasi Tampilan Halaman Tambah Nilai Karyawan

22. Halaman Detail Nilai Karyawan

Pada halaman ini menampilkan detail dari data nilai karyawan. Dan terdapat tombol Kembali untuk menampilkan ke halaman sebelumnya.

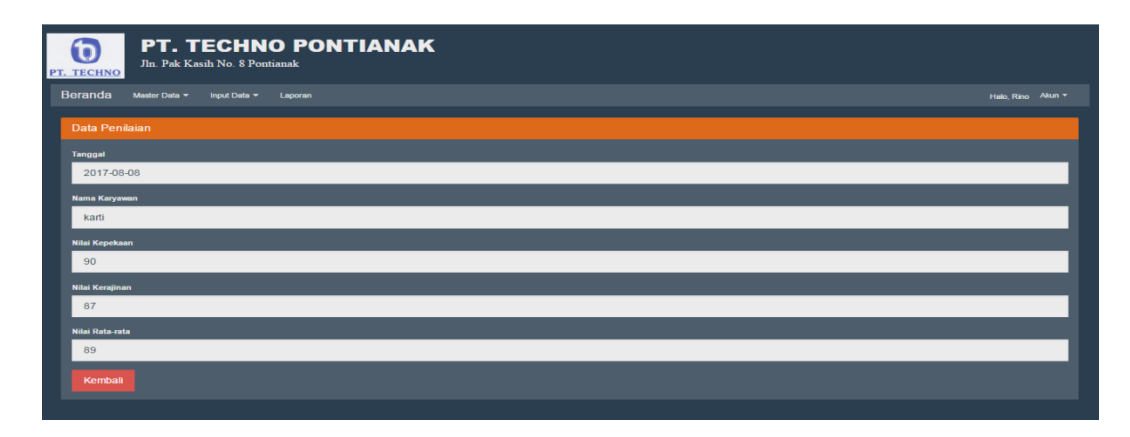

Sumber: Hasil Penelitian (2017)

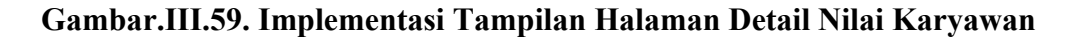

#### 23. Halaman Soal

Pada halaman ini berfungsi untuk menampilkan data soal yang telah tersimpan di *database*, terdapat tombol Tambah untuk memanggil *file* tambah soal, dan juga terdapat paging untuk berpindah ke halaman selanjunya sesuai banyaknya data soal, dan juga ada tombol Edit untuk merubah data soal serta tombol Hapus untuk manghapus data soal.

| PT. TECHNO PONTIANAK       In. Pak Kasih No § Pontianak       Beranda |      |                                                                                                    |           |           |            |                                |           |               |                       |  |  |  |
|-----------------------------------------------------------------------|------|----------------------------------------------------------------------------------------------------|-----------|-----------|------------|--------------------------------|-----------|---------------|-----------------------|--|--|--|
| Ucranua weseruea • mputea • Lapten Hab, Reo /                         |      |                                                                                                    |           |           |            |                                |           |               |                       |  |  |  |
| S                                                                     | Soal |                                                                                                    |           |           |            |                                |           |               |                       |  |  |  |
|                                                                       |      | h First Prev <mark>1</mark> 2 Next                                                                                                    | Last      |           |            |                                |           |               |                       |  |  |  |
| No.                                                                   |      | Soal                                                                                                    | Pilihan A | Pilihan B | Pilihan C  | Pilihan D                      | Pilihan E | Kunci Jawaban |                       |  |  |  |
| 1                                                                     |      | jika x = 1/16 dan y = 16 % maka                                                                                                    |           |           |            | x dan y tidak dapat ditentukan |           |               | <ul> <li>1</li> </ul> |  |  |  |
| 2                                                                     |      | jika x = 1/16 dan y = 16 % maka                                                                                                    |           |           |            | x dan y tidak dapat ditentukan |           |               | <ul> <li>1</li> </ul> |  |  |  |
| 3                                                                     |      | jika 4 < x < 6 dan 5 < y < 7                                                                                                    |           |           |            | x den y tidek depet ditentuken |           |               | <ul> <li>1</li> </ul> |  |  |  |
| 4                                                                     |      | jka4 <x<6dan5<y<7< th=""><th></th><th></th><th></th><th>x dan y tidak dapat ditentukan</th><th></th><th></th><th>/</th></x<6dan5<y<7<> |           |           |            | x dan y tidak dapat ditentukan |           |               | /                     |  |  |  |
| 5                                                                     |      | jka 4 < x < 6 dan 5 < y < 7                                                                                                    |           |           |            | x dan y tidak dapat ditentukan |           |               | 1                     |  |  |  |
|                                                                       |      |                                                                                                    |           |           |            |                                |           |               |                       |  |  |  |
|                                                                       |      |                                                                                                    |           |           | © PT. TECH | NO PONTIANAK - 2017            |           |               |                       |  |  |  |

Sumber: Hasil Penelitian (2017)

#### Gambar.III.60. Implementasi Tampilan Halaman Soal

24. Halaman Tambah Soal

Berfungsi untuk menampilkan form tambah soal yang meliputi Id soal, pertanyaan, pilihan A, pilihan B, pilihan C, pilihan D, pilihan E dan kunci jawaban. Dan juga terdapat tombol Simpan yeng berfungsi untuk menyimpan data soal yang sudah di isi pada *form* pengisian, dan jga tombol Kembali untuk kembali ke halaman sebelumnya.

| PT. TECHNO PONTIAN                         | AK                         |                   |
|--------------------------------------------|----------------------------|-------------------|
| Beranda Master Data + Input Data + Laporan |                            | Halo, Rino Akun 🕶 |
| Soal                                       |                            |                   |
| ID Soal                                    | Pilihan D                  |                   |
| Masukkan Id Soal                           | Masukkan Pilihan Jawaban D |                   |
| Pertanyaan                                 | Pilihan E                  |                   |
| Masukkan Pertanyaan Soal                   | Masukkan Pilihan Jawaban E |                   |
| Pilihan A                                  | Kunci Jawaban              |                   |
| Masukkan Pilihan Jawaban A                 | Masukkan Kunci Jawaban     |                   |
| Pilihan B                                  | Simpan Kembali             |                   |
| Masukkan Pilihan Jawaban B                 |                            |                   |
| Pilihan C                                  |                            |                   |
| Masukkan Pilihan Jawaban C                 |                            |                   |
|                                            |                            |                   |
|                                            |                            |                   |

## Gambar.III.61. Implementasi Tampilan Tambah Soal

25. Halaman Info

Pada halaman ini berfungsi untuk menampilkan data info yang telah tersimpan di database. Dan terdapat tombol Tambah untuk menampilkan *form* Tambah info, serta terdapat tombol Hapus untuk manghapus data info

| PT | D<br>TECHNO | PT. TECHNC<br>Jln. Pak Kasih No. 8 Pontia | D PONTIANA<br><sup>anak</sup>                                                                                                    | ιĸ                            |                   |
|----|-------------|-------------------------------------------|----------------------------------------------------------------------------------------------------|-------------------------------|-------------------|
|    | Beranda     | Master Data 👻 Input Data 👻                | Laporan                                                                                                    |                               | Halo, Rino Akun 👻 |
|    | INFO LOW    | VONGAN PEKERJAAN                          |                                                                                                    |                               |                   |
|    | Tambah      |                                           |                                                                                                    |                               |                   |
|    | No.         | Tanggal                                   | Uraian                                                                                                    | Batas Waktu                   |                   |
|    |             | 2017-08-07                                | Dibuluhkan Karyawan di bagian<br>1. MUT (Merchandiser Unliever<br>2. SBA (Sahabat Belanja Anda)<br>Kelentuan<br>1. Laki-laki<br>2. Wantla | : 2017-08-15<br>leam)         |                   |
|    |             |                                           |                                                                                                    |                               |                   |
|    |             |                                           |                                                                                                    | © PT. TECHNO PONTIANAK - 2017 |                   |

Sumber: Hasil Penelitian (2017)

## Gambar.III.62. Implementasi Tampilan Halaman Info

#### 25. Halaman Laporan Pelamar

Pada halaman ini menampilkan form pencarian data pelamar yang berdasarkan tanggal yang terdiri dari tanggal awal sebagai acuan pencarian dan tanggal akhir sebagai batasan tanggal pencarian. Serta terdapat tombol Cari yang berfungsi untuk memulai pencarian dan tombol Reset untuk mengkosongkan data yang telah dicari. Dan juga terdapat form Laporan Pelamar yang berfungsi untuk menampilkan semua data pelamar yang telah terdaftar di sistem.

| <b>РТ.</b> Т |           | PT. TECHNO<br>Jln. Pak Kasih | PONTIANAK<br>I No. 8 Pontianak |                  |      |           |         |                  |         |        |       |                    |            |        |
|--------------|-----------|------------------------------|--------------------------------|------------------|------|-----------|---------|------------------|---------|--------|-------|--------------------|------------|--------|
| Ber          | randa     | Master Data 👻                | Input Data 👻                   | Laporan 👻        |      |           |         |                  |         |        |       |                    | Halo, Rino | Akun 🗸 |
|              |           |                              |                                |                  |      |           |         |                  |         |        |       |                    |            |        |
| P            | encaria   | n Data Pelama                |                                |                  |      |           |         |                  |         |        |       |                    |            |        |
|              | Tanggal / | Awal                         |                                |                  | Tang | gal Akhir |         |                  |         |        |       |                    |            |        |
|              | mm/do     | 1/уууу                       |                                |                  | mn   | n/dd/yyyy |         |                  | ¢ •     | Cari   | Reset |                    |            |        |
|              |           |                              |                                |                  |      |           |         |                  |         |        |       |                    |            |        |
|              |           | _                            |                                |                  |      |           |         |                  |         |        |       |                    |            |        |
| Li           | aporan    | Pelamar                      |                                |                  |      |           |         |                  |         |        |       |                    |            |        |
|              |           |                              |                                |                  |      |           |         |                  |         |        |       |                    | <b>e</b> ( | Cetak  |
|              | No        | Nama                         | Tgl Lahir                      | Alamat           |      | Status    | Kelamin | Pendidikan       | No. T   | elp    |       | E-mail             | Tgi Da     | ıftar  |
|              |           | aan                          | 02-02-1992                     | Jln. KHW. Hasyim |      | Pelamar   |         | Perguruan Tinggi | 0897123 | 345678 | aann  | eghazz77@gmail.com | 10-10-     | 2017   |
|              |           | nisa parliannisa             | 17-03-1995                     | Tanjung Pura     |      | Pelamar   | Wanita  | Perguruan Tinggi | 0895134 | 156789 |       | Nisa@gmail.com     | 15-10-     | 2017   |
|              |           |                              |                                |                  |      |           |         |                  |         |        |       |                    |            |        |
|              |           |                              |                                |                  |      |           |         |                  |         |        |       |                    |            |        |

Sumber: Hasil Penelitian (2017)

#### Gambar III.63. Impelementasi Halaman Laporan Pelamar

26. Halaman Laporan Kinerja Karyawan

Pada halaman ini menmpilkan form pembuatan laporan kinerja karyawan berdasarkan tanggal awal sebagai acuan dan tanggal akhir sebagai tanggal batas pencarian, dan terdapat pilihan nama karyawan yang dicari. Serta terdapat tombol Cari untuk memulai pencarian. Serta tombol Reset untuk mengosongkan kembali pencarian. Apabila telah menekan tombol cari, maka akan tampil data kinerja karyawan yang dicari serta muncul tombol cetak untk mencetak laporan kinerja karyawan.

| PT. TECHNO PONTIANAK<br>Jln. Pak Kasih No. 8 Pontianak |                               |
|--------------------------------------------------------|-------------------------------|
| Beranda Master Data - Input Data - Laporan -           | Halo, Rino Akun 🗸             |
| Laporan Kinerja Karyawan                               |                               |
| Tanggal Awal                                           |                               |
| mm/dd/yyyy                                             |                               |
| Tanggal Akhir                                          |                               |
| mm/dd/yyyy                                             |                               |
| BELUM DIPILIH                                          |                               |
| Cari Reset                                             |                               |
|                                                        |                               |
|                                                        | © PT. TECHNO PONTIANAK - 2017 |

## Gambar III.64. Implementasi Halaman Laporan Kinerja Karyawan

27. Menu Logout

Berfungsi untuk keluar dai halaman pengguna dan admin menuju ke halaman utama.

| DT. TECHN | <b>PT. TE</b><br>Jln. Pak Kasih | CHNO PONTIANAK<br>No. 8 Pontianak                                                                                                    |                  |                   |
|-----------|---------------------------------|----------------------------------------------------------------------------------------------------|------------------|-------------------|
| Beranda   | Master Data 👻                   | Input Data 👻 Laporan                                                                                                    |                  | Halo, Rino Akun 🕶 |
|           |                                 |                                                                                                    |                  | Logout            |
| INFO L    | OWONGAN PEK                     | ERJAAN                                                                                                    |                  |                   |
| Tamb      | ah                              |                                                                                                    |                  |                   |
| No.       | Tanggal                         | Uraian                                                                                                    | Batas Waktu      |                   |
| 1         | 2017-08-07                      | Dibutehkan Karyawan di bagian:<br>1. MUT (Merchandiser Unilever Team)<br>2. SBA (Sahabat Belanja Anda)<br>Ketentuan :<br>1. Lak-taki<br>2. Vaenta | 2017-08-15       |                   |
|           |                                 |                                                                                                    |                  |                   |
|           |                                 | © PT. TECHNO                                                                                                    | PONTIANAK - 2017 |                   |

Sumber: Hasil Penelitian (2017)

Gambar.III.65. Implementasi Tampilan Menu Logout

## 3.4.2. Pengujian Unit

Dalam pengujian unit ini penulis menjelaskan pengujian terhadap program yang dibuat menggunakan *blackbox testing* yang fokus terhadap proses masukan dan keluaran program aplikasi.

1. Pengujian Terhadap Halaman Registrasi

| No. | Skenario     | TestCase       | Hasil yang    | Hasil     | Kesimpulan |
|-----|--------------|----------------|---------------|-----------|------------|
|     |              |                | diharapkan    | Pengujian |            |
| 1.  | Mengosongk   | Nama Depan:    | Sistem        | Sesuai    | Valid      |
|     | an semua     | kosong, Nama   | memblok       | harapan   |            |
|     | inputan lalu | Belakang:      | tombol        |           |            |
|     | klik Simpan  | kosong,        | simpan, dan   |           |            |
|     |              | Tanggal        | memberikan    |           |            |
|     |              | Lahir: kosong, | pesan nama    |           |            |
|     |              | Alamat:        | tidak boleh   |           |            |
|     |              | kosong, No     | kosong,       |           |            |
|     |              | Telpon:        | tanggal tidak |           |            |
|     |              | kosong,        | boleh         |           |            |
|     |              | Username:      | kosong,       |           |            |
|     |              | kosong,        | alamat tidak  |           |            |
|     |              | Password:      | boleh         |           |            |
|     |              | kosong,        | kosong,       |           |            |
|     |              | Email:         | nomor telpon  |           |            |
|     |              | kosong.        | tidak boleh   |           |            |
|     |              |                | kosong,       |           |            |
|     |              |                | username      |           |            |
|     |              |                | tidak boleh   |           |            |
|     |              |                | kosong,       |           |            |
|     |              |                | password      |           |            |
|     |              |                | tidak boleh   |           |            |
|     |              |                | kosong dan    |           |            |
|     |              |                | format email  |           |            |
|     |              |                | salah.        |           |            |
| 2.  | Mengisi      | Nama Depan:    | Sistem        | Sesuai    | Valid      |
|     | salah satu   | XXXXXX,        | memblok       | harapan   |            |
|     | inputan lalu | Nama           | tombol        |           |            |
|     | klik tombol  | Belakang:      | simpan, dan   |           |            |
|     | Simpan       | kosong,        | memberikan    |           |            |
|     |              | Tanggal        | pesan tanggal |           |            |
|     |              | Lahir: kosong, | tidak boleh   |           |            |
|     |              | Alamat:        | kosong,       |           |            |
|     |              | kosong. No     | alamat tidak  |           |            |

Tabel. III.8. Hasil Pengujian Blackbox Testing Halaman Registrasi

| 3  | Mengisi      | Telpon:<br>kosong,<br>Username:<br>kosong,<br>Password:<br>kosong,<br>Email:<br>kosong. | boleh<br>kosong,<br>nomor telpon<br>tidak boleh<br>kosong,<br>username<br>tidak boleh<br>kosong,<br>password<br>tidak boleh<br>kosong dan<br>format email<br>salah. | Sesuai  | Valid |
|----|--------------|-----------------------------------------------------------------------------------------|----------------------------------------------------------------------------------------------------|---------|-------|
| 5. | semua        | XXXXXX,<br>Nama                                                                         | menerima<br>akses dan                                                                                                    | harapan | , and |
|    | dengan benar | Belakang:                                                                               | menyimpan                                                                                                    |         |       |
|    |              | XXXXX,<br>Tanggal                                                                       | data inputan<br>kedalam                                                                                                    |         |       |
|    |              | Lahir: 99-99-                                                                           | database.                                                                                                    |         |       |
|    |              | 9999, Alamat:                                                                           |                                                                                                    |         |       |
|    |              | XXXXXX, No                                                                              |                                                                                                    |         |       |
|    |              | XXXXXX,                                                                                 |                                                                                                    |         |       |
|    |              | Username:                                                                               |                                                                                                    |         |       |
|    |              | XXXXXXXX,                                                                               |                                                                                                    |         |       |
|    |              | Password:                                                                               |                                                                                                    |         |       |
|    |              | Email: xxxxx                                                                            |                                                                                                    |         |       |
|    |              | Email: xxxxx.                                                                           |                                                                                                    |         |       |

2. Pengujian Terhadap Halaman Login

# Tabel.III.9. Hasil Pengujian Blackbox Testing Halaman Login

| No. | Skenario     | TestCase   | Hasil yang    | Hasil     | Kesimpulan |
|-----|--------------|------------|---------------|-----------|------------|
|     |              |            | diharapkan    | Pengujian |            |
| 1.  | Mengosongk   | Username:  | Sistem akan   | Sesuai    | Valid      |
|     | an semua     | kosong dan | memberikan    | harapan   |            |
|     | inputan lalu | Password:  | pesan         |           |            |
|     | klik Submit  | kosong.    | Username      |           |            |
|     |              |            | atau Password |           |            |
|     |              |            | Tidak Boleh   |           |            |
|     |              |            | Kosong !. Dan |           |            |
|     |              |            | akan kembali  |           |            |
|     |              |            | ke halaman    |           |            |
|     |              |            | utama         |           |            |

| 2. | Mengisi<br>salah satu<br>inputan lalu<br>klik tombol<br>Simpan | Username:xx<br>xxxxx,<br>Password:<br>kosong.    | Sistem akan<br>memberikan<br>pesan<br>Username<br>atau Password<br>Tidak Boleh<br>Kosong !. Dan<br>akan kembali<br>ke halaman<br>utama | Sesuai<br>harapan | Valid |
|----|----------------------------------------------------------------|--------------------------------------------------|----------------------------------------------------------------------------------------------------|-------------------|-------|
| 3. | Mengisi<br>semua<br>inputan<br>dengan benar                    | Username:<br>xxxxxx dan<br>Password:<br>xxxxxxx. | Sistem akan<br>menampilkan<br>halaman awal<br>pengguna atau<br>halaman awal<br>admin.                                                  | Sesuai<br>harapan | Valid |

# 3. Pengujian Terhadap Halaman Upload

# Tabel.III.10. Hasil Pengujian Blackbox Testing Halaman Upload

| No. | Skenario                                                       | TestCase                                                                         | Hasil yang                                                                                                    | Hasil             | Kesimpulan |
|-----|----------------------------------------------------------------|----------------------------------------------------------------------------------|----------------------------------------------------------------------------------------------------|-------------------|------------|
|     |                                                                |                                                                                  | diharapkan                                                                                                    | Pengujian         |            |
| 1.  | Mengosongk<br>an semua<br>inputan lalu<br>klik Simpan          | Nama:<br>kosong,<br>Upload File<br>Foto: kosong<br>dan<br>Keterangan:<br>kosong. | Sistem akan<br>menolak<br>dengan<br>memblok<br>tombol<br>simpan, dan<br>member<br>keterangan<br>nama tidak<br>boleh<br>kosong,<br>berkas tidak<br>boleh kosong<br>dan<br>keterangan<br>tidak boleh | Sesuai<br>harapan | Valid      |
| 2.  | Mengisi<br>salah satu<br>inputan lalu<br>klik tombol<br>Simpan | Nama:<br>xxxxxx,<br>Upload File<br>Foto: kosong<br>dan<br>Keterangan:<br>kosong. | Sistem akan<br>memblok<br>tombol<br>Simpan dan<br>member<br>pesan berkas<br>tidak boleh                                                                                                    | Sesuai<br>harapan | Valid      |

|    |                             |                                                | kosong dan<br>keterangan<br>tidak boleh<br>kosong.                   |                   |       |
|----|-----------------------------|------------------------------------------------|----------------------------------------------------------------------|-------------------|-------|
| 3. | Mengisi<br>semua<br>inputan | Nama:<br>xxxxxx,<br>Upload File                | Sistem akan<br>memproses<br>dan                                      | Sesuai<br>harapan | Valid |
|    | dengan benar                | Foto:<br>xxxxxxx dan<br>Keterangan:<br>xxxxxxx | menyimpan<br>data yang<br>telah di input<br>ke dalam<br>datahasa dan |                   |       |
|    |                             |                                                | member<br>pesan Data<br>Berhasil Di<br>Simpan                        |                   |       |

4. Pengujian Terhadap Halaman Input Penilaian

# Tabel.III.11. Hasil Pengujian Blackbox Testing Halaman Input Penilaian

| No. | Skenario                                              | TestCase                                                                                             | Hasil yang                                                                                                    | Hasil                          | Kesimpulan |
|-----|-------------------------------------------------------|----------------------------------------------------------------------------------------------------|----------------------------------------------------------------------------------------------------|--------------------------------|------------|
|     |                                                       |                                                                                                    | diharapkan                                                                                                    | Pengujian                      | -          |
| 1.  | Mengosongk<br>an semua<br>inputan lalu<br>klik Simpan | Tanggal:<br>kosong, Nama<br>karyawan:<br>kosong,<br>Kepekaan:<br>kosong dan<br>Kerajinan:<br>kosong. | diharapkan<br>Sistem akan<br>menolak<br>dengan<br>memblok<br>tombol<br>simpan, dan<br>memberi<br>keterangan<br>Tanggal<br>tidak boleh<br>kosong,<br>Nama<br>karyawan<br>tidak boleh<br>kosong,<br>Kepekaan<br>tidak boleh<br>kosong dan<br>Kerajinan | Pengujian<br>Sesuai<br>Harapan | Valid      |
|     |                                                       |                                                                                                    | kosong.                                                                                                    |                                |            |
| 2.  | Mengisi                                               | Tanggal:                                                                                             | Sistem akan                                                                                                    | Sesuai                         | Valid      |
|     | salah satu                                            | 99/99/999,                                                                                           | menolak                                                                                                    | Harapan                        |            |
|     | inputan lalu                                          | Nama                                                                                                 | dengan                                                                                                    |                                |            |

|    | klik tombol  | karyawan:   | memblok             |         |       |
|----|--------------|-------------|---------------------|---------|-------|
|    | Simpan       | kosong,     | tombol              |         |       |
|    | -            | Kepekaan:   | simpan, dan         |         |       |
|    |              | kosong dan  | memberi             |         |       |
|    |              | Kerajinan:  | keterangan          |         |       |
|    |              | kosong.     | Nama                |         |       |
|    |              | C C         | karyawan            |         |       |
|    |              |             | tidak boleh         |         |       |
|    |              |             | kosong,             |         |       |
|    |              |             | Kepekaan            |         |       |
|    |              |             | tidak boleh         |         |       |
|    |              |             | kosong dan          |         |       |
|    |              |             | Kerajinan           |         |       |
|    |              |             | tidak boleh         |         |       |
|    |              |             | kosong.             |         |       |
| 3. | Mengisi      | Tanggal:    | Sistem akan         | Sesuai  | Valid |
|    | semua        | 99/99/9999, | memproses           | Harapan |       |
|    | inputan      | Nama        | dan                 |         |       |
|    | dengan benar | karyawan:   | menyimpan           |         |       |
|    |              | XXXXXXX,    | data yang           |         |       |
|    |              | Kepekaan:   | telah di input      |         |       |
|    |              | 999 dan     | ke dalam            |         |       |
|    |              | Kerajinan:  | <i>database</i> dan |         |       |
|    |              | 999.        | member              |         |       |
|    |              |             | pesan Data          |         |       |
|    |              |             | Berhasil Di         |         |       |
|    |              |             | Simpan.             |         |       |

5. Pengujian Terhadap Halaman Input Soal

# Tabel.III.12. Hasil Pengujian Blackbox Testing Halaman Input Soal

| No. | Skenario     | TestCase    | Hasil yang    | Hasil     | Kesimpulan |
|-----|--------------|-------------|---------------|-----------|------------|
|     |              |             | diharapkan    | Pengujian |            |
| 1.  | Mengosongk   | Id Soal:    | Sistem akan   | Sesuai    | Valid      |
|     | an semua     | kosong,     | menolak       | Harapan   |            |
|     | inputan lalu | Pertanyaan: | dengan        |           |            |
|     | klik Simpan  | kosong,     | memblok       |           |            |
|     |              | pilihan A:  | tombol        |           |            |
|     |              | kosong,     | simpan, dan   |           |            |
|     |              | pilihan B:  | memberi       |           |            |
|     |              | kosong,     | keterangan Id |           |            |
|     |              | pilihan C:  | soal tidak    |           |            |
|     |              | kosong,     | boleh kosong, |           |            |
|     |              | pilihan D:  | Pertanyaan    |           |            |
|     |              | kosong,     | tidak boleh   |           |            |
|     |              | pilihan E:  | kosong,       |           |            |
|    |                                                                | kosong dan<br>Kunci<br>jawaban:<br>kosong.                                                                                                    | Pilihan A<br>tidak boleh<br>kosong,<br>Pilihan B<br>tidak boleh<br>kosong,<br>Pilihan C<br>tidak boleh<br>kosong,<br>Pilihan D<br>tidak boleh<br>kosong,                                                                                                    |                   |       |
|----|----------------------------------------------------------------|----------------------------------------------------------------------------------------------------|----------------------------------------------------------------------------------------------------|-------------------|-------|
|    |                                                                |                                                                                                    | tidak boleh<br>kosong dan<br>Kunci<br>Jawaban tidak<br>boleh kosong.                                                                                                    |                   |       |
| 2. | Mengisi<br>salah satu<br>inputan lalu<br>klik tombol<br>Simpan | Id Soal: 99,<br>Pertanyaan:<br>kosong,<br>pilihan A:<br>kosong,<br>pilihan B:<br>kosong,<br>pilihan C:<br>kosong,<br>pilihan D:<br>kosong,<br>pilihan E:<br>kosong dan<br>Kunci<br>jawaban:<br>kosong. | Sistem akan<br>menolak<br>dengan<br>memblok<br>tombol<br>simpan, dan<br>memberi<br>keterangan<br>Pertanyaan<br>tidak boleh<br>kosong,<br>Pilihan A<br>tidak boleh<br>kosong,<br>Pilihan B<br>tidak boleh<br>kosong,<br>Pilihan C<br>tidak boleh<br>kosong,<br>Pilihan D<br>tidak boleh<br>kosong,<br>Pilihan D<br>tidak boleh<br>kosong,<br>Pilihan E<br>tidak boleh<br>kosong,<br>Pilihan E | Sesuai<br>Harapan | Valid |

| 3. | Mengisi      | Id Soal: 99,   | Sistem akan         | Sesuai  | Valid |
|----|--------------|----------------|---------------------|---------|-------|
|    | semua        | Pertanyaan:    | memproses           | Harapan |       |
|    | inputan      | xxxxx, pilihan | dan                 |         |       |
|    | dengan benar | A: xxxxxxx,    | menyimpan           |         |       |
|    | _            | pilihan B:     | data yang           |         |       |
|    |              | xxxxxx,        | telah di input      |         |       |
|    |              | pilihan C:     | ke dalam            |         |       |
|    |              | xxxxxxx,       | <i>database</i> dan |         |       |
|    |              | pilihan D:     | member pesan        |         |       |
|    |              | xxxxxxx,       | Data Berhasil       |         |       |
|    |              | pilihan E:     | Di Simpan.          |         |       |
|    |              | xxxxxxx dan    |                     |         |       |
|    |              | Kunci          |                     |         |       |
|    |              | jawaban: x.    |                     |         |       |

Sumber: Hasil Penelitian (2017)

## 6. Pengujian Terhadap Halaman Input Info

## Tabel.III.13. Hasil Pengujian Blackbox Testing Halaman Input Info

| No. | Skenario     | TestCase    | Hasil yang     | Hasil     | Kesimpulan |
|-----|--------------|-------------|----------------|-----------|------------|
|     |              |             | diharapkan     | Pengujian |            |
| 1.  | Mengosongk   | Tanggal     | Sistem akan    | Sesuai    | Valid      |
|     | an semua     | Upload:     | menolak        | Harapan   |            |
|     | inputan lalu | kosong,     | dengan         |           |            |
|     | klik Simpan  | Uraian:     | memblok        |           |            |
|     |              | kosong dan  | tombol simpan, |           |            |
|     |              | Batas       | dan memberi    |           |            |
|     |              | Waktu       | keterangan     |           |            |
|     |              | Lowker:     | Tanggal tidak  |           |            |
|     |              | kosong.     | boleh kosong,  |           |            |
|     |              |             | Uraian tidak   |           |            |
|     |              |             | boleh kosong   |           |            |
|     |              |             | dan            |           |            |
|     |              |             | BatasWaktu     |           |            |
|     |              |             | Lowker tidak   |           |            |
|     |              |             | boleh kosong.  |           |            |
| 2.  | Mengisi      | Tanggal     | Sistem akan    | Sesuai    | Valid      |
|     | salah satu   | Upload:     | menolak        | Harapan   |            |
|     | inputan lalu | 99/99/9999, | dengan         |           |            |
|     | klik tombol  | Uraian:     | memblok        |           |            |
|     | Simpan       | kosong dan  | tombol simpan, |           |            |
|     |              | Batas       | dan memberi    |           |            |
|     |              | Waktu       | keterangan     |           |            |
|     |              | Lowker:     | Uraian tidak   |           |            |
|     |              | kosong.     | boleh kosong   |           |            |
|     |              |             | dan            |           |            |
|     |              |             | BatasWaktu     |           |            |

|    |                                             |                                                                                                    | Lowker tidak<br>boleh kosong.                                                                                                    |                   |       |
|----|---------------------------------------------|----------------------------------------------------------------------------------------------------|----------------------------------------------------------------------------------------------------|-------------------|-------|
| 3. | Mengisi<br>semua<br>inputan<br>dengan benar | Tanggal<br>Upload:<br>99/99/9999,<br>Uraian:<br>xxxxxx<br>dan Batas<br>Waktu<br>Lowker:<br>99/99/9999. | Sistem akan<br>memproses<br>dan<br>menyimpan<br>data yang telah<br>di input ke<br>dalam<br><i>database</i> dan<br>member pesan<br>Data Berhasil<br>Di Simpan. | Sesuai<br>Harapan | Valid |

Sumber: Hasil Penelitian (2017)